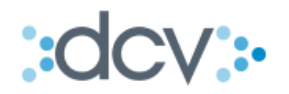

# MANUAL OPERACIONAL EXTERNO "REGISTRO ELECTRÓNICO DE PRENDAS – INTERFAZ WEB"

VERSIÓN 2.0 DICIEMBRE 2014

Av. Apoquindo Nº 4001, Piso 12. Las Condes, Santiago. Tel.: (56 2) 2393 9000 - Fax: (56 2) 2393 9015 www.dcv.cl

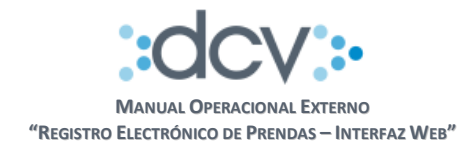

# TABLA DE CONTENIDOS

| 1.   | OBJETIVO                                                                                                    | 3              |
|------|----------------------------------------------------------------------------------------------------|----------------|
| 2.   | INFORMACIÓN DEL SERVICIO                                                                                                    | 3              |
| 2.1. | . Horarios                                                                                                    | 4              |
| 3.   | ADHESIÓN AL SERVICIO                                                                                                    | 4              |
| 3.1. | ADHERIR AL SERVICIO REGISTRO ELECTRÓNICO DE PRENDAS                                                                            | 4              |
| 3.2. | . Autorizar acceso a Casillas Electrónicas                                                                                     | 5              |
| 4.   | CARACTERÍSTICAS Y USO DEL SERVICIO                                                                                             | 6              |
| 4.1. | . Uso de Certificados y Firma Digital                                                                                          | 6              |
| 4.2. | . Perfiles Estándar                                                                                                    | 6              |
| 4.3. | . Acceso al Menú Temático de Prendas                                                                                           | 7              |
| 4.4. | . Registro de Prendas                                                                                                    | 8              |
| 4.   | 1.4.1. Registro de Prendas, iniciada por Deudor                                                                                | 8              |
| 4.   | <ul> <li>4.4.1.1 Autorización Deudor Registro de Prendas</li></ul>                                                             | 14<br>17<br>22 |
|      | <ul><li>4.4.2.1 Autorización Deudor Registro de Prendas</li><li>4.4.2.2 Confirmación Deudor Registro de Prendas</li></ul>      | 25<br>29       |
| 4.5. | . Alzamiento de Prendas                                                                                                    | 33             |
| 4.   | 1.5.1. Alzamiento de Prendas, iniciada por Acreedor                                                                            | 33             |
|      | <ul><li>4.5.1.1 Autorización Acreedor Alzamiento de Prenda</li><li>4.5.1.2 Confirmación Deudor Alzamiento de Prendas</li></ul> | 37<br>40       |
| 4.6. | . Consulta de Prendas                                                                                                    | 47             |
| 4.   | I.6.1. Ver Detalle                                                                                                    | 47             |
| 5.   | INTEGRACIÓN CÁMARA DE COMPENSACIÓN DE DERIVADOS (COMDER)                                                                       | 50             |
| 5.1. | . Adhesión al Servicio                                                                                                    | 50             |
| 5.2. | . Registro Bilateral de Prendas                                                                                                | 50             |
| 5.3. | . Registro de Prendas Unilateral                                                                                               | 53             |
| 5.4. | Alzamiento de Prendas                                                                                                    | 54             |
| 5.5. | . Ejecución de Prendas                                                                                                    | 55             |
| 5.6. | . Contingencia                                                                                                    | 56             |
|      |                                                                                                    |                |

0 0 0 0 www.dcv.cl 2 de 56

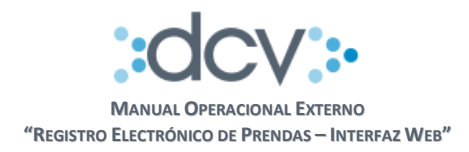

## 1. OBJETIVO

Este documento informa a los depositantes, cual es el proceso operativo que deben seguir para hacer uso del servicio denominado *Registro Electrónico de Prendas* y que DCV ha puesto a su disposición para que puedan, mediante el envío de instrucciones electrónicas registradas por interfaz web, informar el registro y alzamiento de prendas constituidas por un depositante o mandante, este último por medio de su depositante, a favor de otro depositante o mandante.

#### 2. INFORMACIÓN DEL SERVICIO

Los antecedentes y detalles específicos del servicio se encuentran en documento denominado *Registro Electrónico de Prendas, Descripción del Producto* disponible en la página web del DCV www.dcv.cl.

En particular, en este manual de operación se describen las funcionalidades que se encuentran habilitadas por interfaz web para todos los Depositantes y sus Mandantes, operando indistintamente en rol Deudor o Acreedor de una prenda con otro Depositante o Mandante. En esta modalidad, denominada Bilateral, DCV, para efectuar el bloqueo o alzamiento de valores, requiere que tanto el Deudor como el Acreedor registren su respectiva instrucción en el sistema de acuerdo al siguiente modelo:

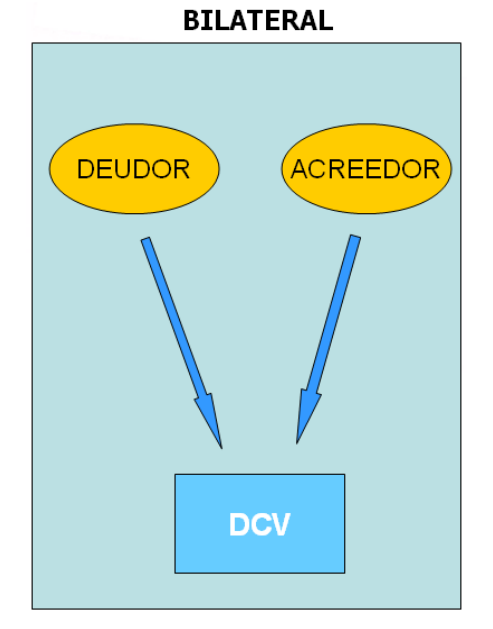

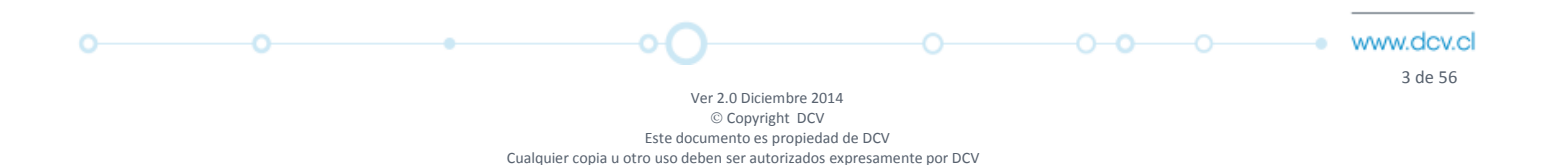

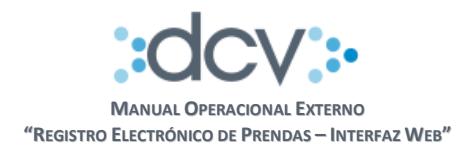

## 2.1. Horarios

El servicio estará disponible en días hábiles de Lunes a Viernes, desde las 09:00 hasta las 18:30 horas.

## 3. ADHESIÓN AL SERVICIO

Los Depositantes que deseen hacer uso del servicio deben tener presente:

- a) Que el Servicio de Registro Electrónico de Prendas tiene y tendrá por finalidad exclusiva reemplazar el trámite de notificación notarial previsto en el artículo 14 de la Ley 18.876, siendo responsabilidad de los Depositantes observar los trámites de constitución de cada garantía según la legislación que le sea aplicable de manera que queden legalmente constituidas y produzcan plenos efectos judicial y extrajudicialmente.
- b) Que en el caso de prendas constituidas por los mandantes o a favor de éstos, considerando que **"DCV"** no tiene ni tendrá relación con aquellos, el **"Depositante"** tendrá la total responsabilidad de:
  - Contar con la autorización de su respectivo mandante para efectuar las comunicaciones electrónicas a "DCV" por sí y por el mandante.
  - Verificar la capacidad legal e identidad de quién otorgue la autorización antes mencionada, debiendo hacer uso del servicio sólo en los casos en que cuente con la autorización antes referida.
- c) Que a **"DCV"** no corresponde verificar que la prenda o en su caso el alzamiento, cuenten con los debidos respaldos para su registro y procesamiento electrónico, y procederá en función de las comunicaciones que los Depositantes le comuniquen (sea de la prenda y/o alzamiento).

## 3.1. Adherir al servicio registro electrónico de prendas

Para adherir al servicio el depositante debe completar, por única vez, el Formulario de Registro de Depositantes (FRD) que se encuentra disponible en la página web del DCV www.dcv.cl considerando sólo las siguientes secciones:

- **Fecha**, fecha de envío de solicitud
- Sección 1 Identificación del Depositante (Mandatario)
  - Razón Social
  - Código en DCV, código depositante
  - Contacto, nombre de la persona que envía el documento
  - E-mail, de la persona que envía el documento
  - Teléfono, de la persona que envía el documento
- Sección 9 Adhesión al servicio Registro Electrónico de Prendas:
  - Debe marcar con una X la opción SI

Una vez completado el formulario, deberá ser firmado por los Apoderados que se encuentran autorizados en DCV para firmar el Contrato de Depósito y enviado a unidad Mesa de Atención al Cliente del DCV en sus oficinas ubicadas en Av. Apoquindo 4001 Piso 12. El SLA comprometido para procesar dicho formulario, es de 4 días hábiles a contar de su fecha de recepción.

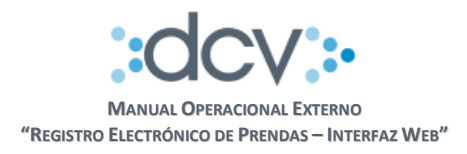

## 3.2. Autorizar acceso a Casillas Electrónicas

Permite que un depositante instruya a DCV, quién o quiénes son los Operadores autorizados de su empresa para que pueda recuperar los archivos generados por el sistema, los cuales, serán depositados en las casillas electrónicas que provee el DCV a nivel de empresa para este servicio en particular y que son las siguientes:

- **REP\_Certificados**, contiene los certificados de posición electrónica solicitados por los depositantes cuando se procesa exitosamente una instrucción de registro de Prenda.
- REP\_Informes\_Automáticos, contiene los certificados de registro y alzamiento de prendas que genera el sistema en forma automática, al procesar exitosamente una Prenda o Alzamiento, además del informe diario con el detalle de movimientos que afectaron a las prendas.

Para autorizar a los Operadores, se debe completar el Formulario de Registro de Informes a Casillas (FRIC) que se encuentra disponible en la página web del DCV www.dcv.cl considerando sólo las siguientes secciones:

- **Fecha**, fecha de envío de solicitud
- Tipo de Requerimiento
  - Marcar opción 3 Registrar/Eliminar Acceso a Usuarios a Casillas
  - Datos del Depositante
  - Razón Social

0

- Código en DCV, código depositante
- Contacto, nombre de la persona que envía el documento
- E-mail, de la persona que envía el documento
- Teléfono, de la persona que envía el documento
- Sección 3. Registrar acceso de Usuarios a Casillas, se debe completar una fila por cada usuario al cual se le dará acceso
  - Columna A / E : marcar opción A de Agregar
  - Columna Código de usuario : escribir el código de Usuario
  - Columna Casilla: marcar una X en opciones C6, C7 o C8

Dado que el Formulario FRD es pre-requisito para procesar el Formulario FRIC, se sugiere enviarlos juntos.

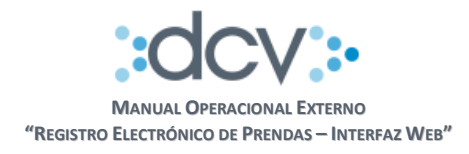

# 4. CARACTERÍSTICAS Y USO DEL SERVICIO

A continuación se presentan en forma detallada las funcionalidades y forma de operar del servicio.

## 4.1. Uso de Certificados y Firma Digital

A objeto de proveer mayor seguridad a la operación con DCV, los Operadores sólo podrán acceder a las aplicaciones del servicio si cuentan con un certificado digital de firma electrónica avanzada otorgada por un proveedor actualmente reconocido.

Asimismo, el sistema exigirá al Operador conectado que firme con firma electrónica avanzada la página final relacionada con las siguientes acciones:

- Registrar Solicitud de Prenda
- Anular Solicitud de Prenda
- Autorizar/Rechazar Solicitud de Prenda
- Confirma/Rechazar Registro de Prenda
- Registrar Solicitud de Alzamiento de Prenda
- Autorizar Solicitud de Alzamiento de Prenda
- Confirma/Rechazar Alzamiento de Prenda
- Anular Solicitud de Alzamiento de Prenda
- Solicitud de Informe de Prendas

## 4.2. Perfiles Estándar

Para que el Administrador de Seguridad de cada empresa pueda efectuar la entrega de funciones a sus Operadores, encontrará los siguientes perfiles estándar bajo el servicio denominado **Prendas Bilateral**:

a) Consultor de Prendas, otorga acceso a las funciones que permiten:

- Consultar prendas
- Ver detalle de prenda
- Ver bitácora de alzamientos

b) Operador Registro de Prendas, otorga acceso a las funciones que permiten:

- Registrar prenda
- Editar registro de prenda
- Anular registro de prenda
- c) **Operador Alzamiento de Prendas**, otorga acceso a las funciones que permiten:
  - Alzamiento de prenda
  - Editar alzamiento de prenda
  - Anular de alzamiento de prenda

d) Autorizador de Prendas, otorga acceso a las funciones que permiten:

- Autorizar / Rechazar el registro de prenda
- Autorizar / Rechazar el alzamiento de prenda

Ver 2.0 Diciembre 2014 © Copyright DCV Este documento es propiedad de DCV Cualquier copia u otro uso deben ser autorizados expresamente por DCV 6 de 56

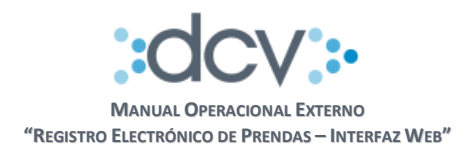

e) Confirmador de Prendas, otorga acceso a las funciones que permiten:

- Confirmar / Rechazar registro de prenda
- Confirmar / Rechazar alzamiento de prenda

#### f) Operador de Informes Prendas, otorga acceso a las funciones que permiten:

• Solicitar Cartolas de Prendas en línea

## 4.3. Acceso al Menú Temático de Prendas

El Operador debe estar previamente registrado en DCV y habilitado por el Administrador de Seguridad de su empresa para utilizar los perfiles estándar definidos para el servicio.

Paso 1: Ingresar a la página web del DCV www.dcv.cl en opción "Custodia Nacional"

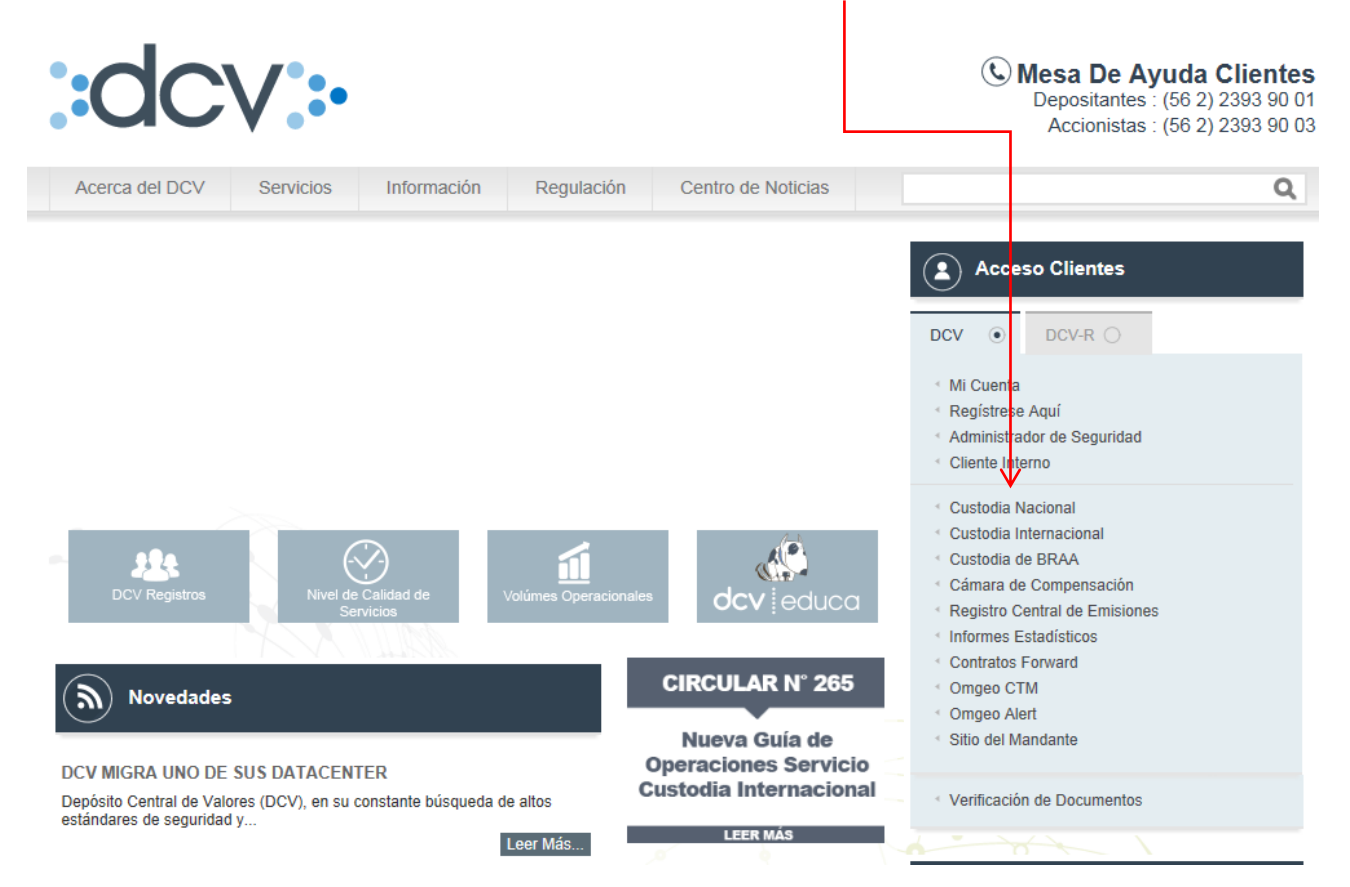

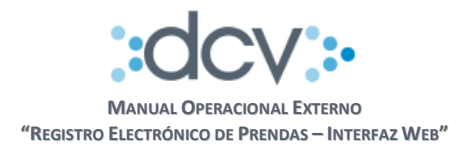

Paso 2: Queda en condiciones de seleccionar cualquiera de las opciones disponibles en la carpeta "Prendas".

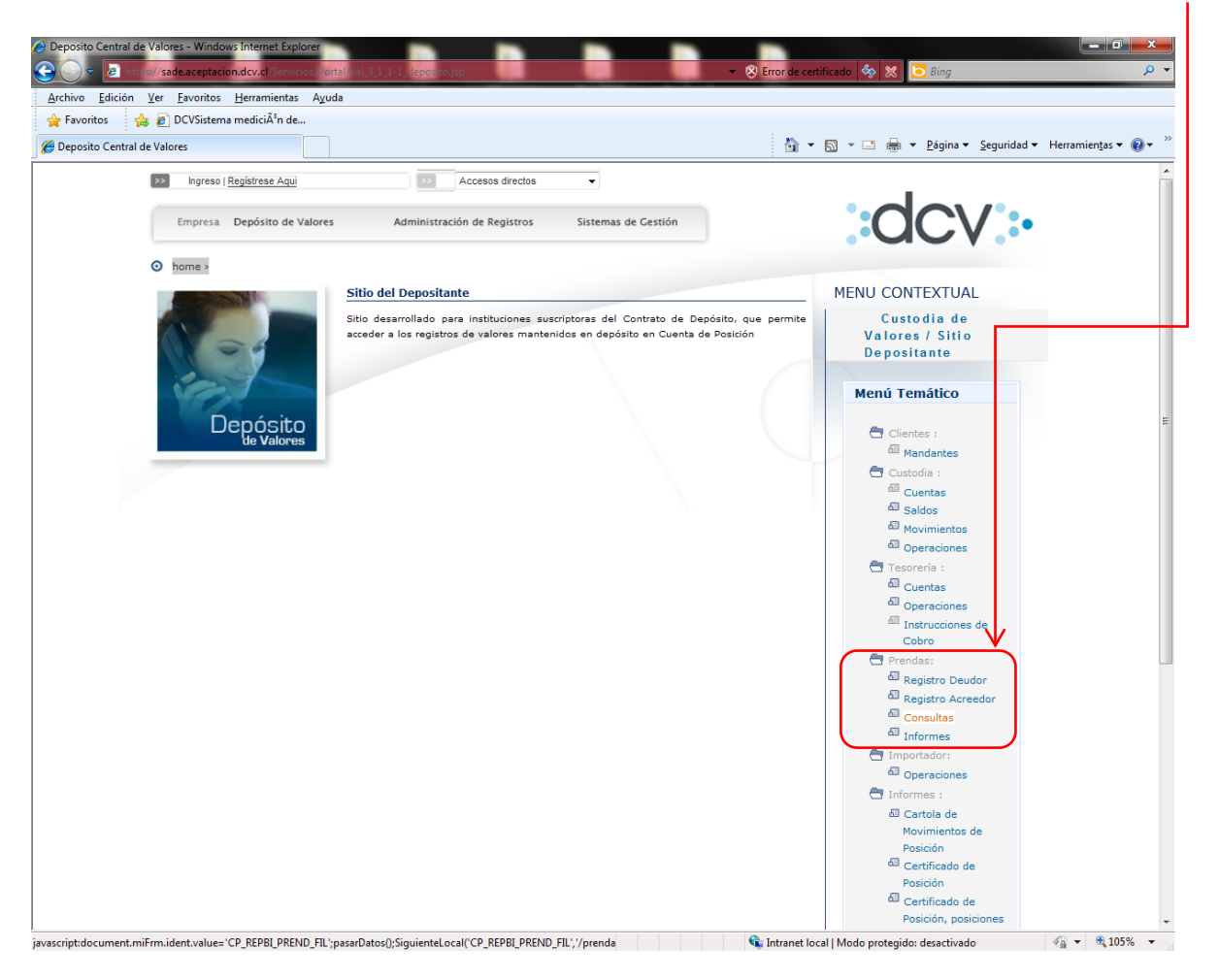

#### 4.4. Registro de Prendas

Este flujo se desarrolla en el contexto de registro de prendas, modalidad bilateral, que se encuentra disponible por interfaz gráfica web para todos los Depositantes actuando por cuenta propia o de sus Mandantes tanto en rol deudor como acreedor.

#### 4.4.1. Registro de Prendas, iniciada por Deudor

Paso 1: El Operador debe seleccionar opción "Registro Deudor" en la carpeta "Prendas"

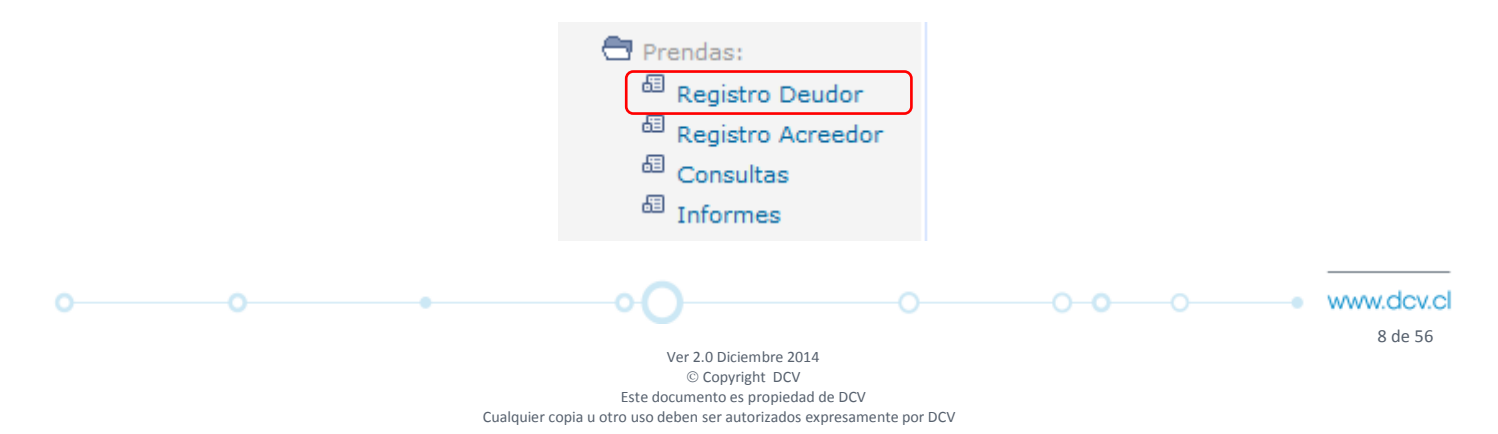

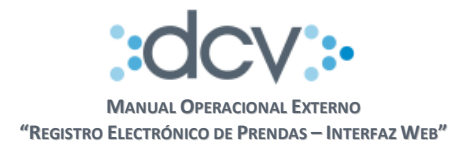

**Paso 2 Ingresar información del Deudor:** Debe seleccionar primero opción "Propiedad de los Valores" relacionados al Deudor de la Prenda, los valores posibles son: Valores Propios, Terceros Agrupados y Terceros Individual. Al seleccionar cualquiera de las dos opciones Terceros, el sistema obliga además de ingresar al depositante custodio en campo "Deudor", a individualizar al Mandante en campos "Nombre" y "Rut".

**Paso 3 Ingresar información del Acreedor:** En campo "Acreedor" debe ingresar el código DCV del Acreedor de la prenda, si este fuera un Mandante Individual o un Depositante basta con registrar su respectivo código, en cambio si se trata de un Mandante de Terceros Agrupados, debe seleccionar checkbox "Por cuenta del Mandante" e ingresar el número de cuenta grupal e individualizar al Mandante en campos "Nombre" y "Rut".

| DCV                                               | 28/09/2012 02:35 PM                                                             |                    |
|---------------------------------------------------|---------------------------------------------------------------------------------|--------------------|
| BANCO DE LA PLAZA<br>Reinaldo Espejo              | Cuenta de Posición<br>Prendas                                                   |                    |
| Permite al Deudor registrar una solicitud de prer | da a objeto que pueda ser confirmada por el Acreedor.                           | ?                  |
| PRENDAS - REGISTRAR SOLICITU                      | D PRENDA DEUDOR                                                                 |                    |
| Fecha de Registro:                                | 28/09/2012                                                                      |                    |
| Plazo máximo de Confirmación:                     | 01/10/2012                                                                      |                    |
| Propiedad de los Valores:                         | Terceros Agrupados 👻                                                            |                    |
| Antecedentes de la Prenda                         |                                                                                 |                    |
| Deudor:                                           | 1001 Banco Chile 🗸                                                              |                    |
| Por cuenta del Mandante                           |                                                                                 |                    |
| Nombre:                                           | Juan Perez Rut: 12312312-3                                                      |                    |
|                                                   | ¥                                                                               | $ \longrightarrow$ |
| Acreedor:                                         | 1504 BANCO BHIF                                                                 |                    |
| Por cuenta del Mandante asociado                  | a la cuenta de tercero grupal número:                                           |                    |
| Nombre:                                           | Rut:                                                                            |                    |
|                                                   |                                                                                 |                    |
| Beneficiario eventos de capital:                  | 1507 BANCO BHIF                                                                 |                    |
| Por cuenta del Mandante:                          | <b>•</b>                                                                        |                    |
| Antecedentes de su Constitució                    | n                                                                               |                    |
| Fecha escritura:                                  | 24/09/2012                                                                      |                    |
| Notaría:                                          | Notaria Santos                                                                  |                    |
| Observaciones:                                    | Sin observaciones                                                               |                    |
|                                                   | Ψ                                                                               |                    |
| Certificado de Posición                           | 11 A                                                                            |                    |
| ¿Desea generar un Certificado de Posi             | cion? 🔘 Sí 🔘 No                                                                 |                    |
| Valores a ser Prendados                           | Instrumento Unidad Posición Disponible Posición Prenda                          |                    |
| 1001000 -                                         | BCIR511005 V USD 1 000 000 000 000 1 000 000 000 000                            |                    |
|                                                   | BECLX0807 - USD 1 000 000 000 000 000 1 000 000 000                             |                    |
|                                                   | Solars Medifers Values   Elizates Values   Besides Calificat   Values           |                    |
| Agregi                                            | a valores   modifical valores   Eliminal valores   Registral Soficitud   volver |                    |
|                                                   |                                                                                 |                    |
| ID_PAGINA                                         |                                                                                 |                    |
|                                                   | Menú   Servicios   Cerrar Sesión   Ayuda                                        |                    |
|                                                   |                                                                                 |                    |
|                                                   |                                                                                 |                    |
|                                                   |                                                                                 |                    |

Ver 2.0 Diciembre 2014 © Copyright DCV Este documento es propiedad de DCV Cualquier copia u otro uso deben ser autorizados expresamente por DCV 9 de 56

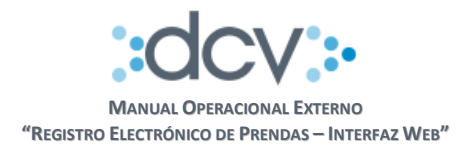

Paso 4 Ingresar información del Beneficiario: En campo "Beneficiario" debe ingresar el código DCV del Beneficiario de los eventos de capital de la prenda, si este fuera un Mandante Individual o un Depositante basta con registrar su respectivo código, en cambio si se trata de un Mandante de Terceros Agrupados debe seleccionar checkbox "Por cuenta del Mandante". En este último caso, el servicio solo le permitirá seleccionar de la lista, el mandante del Deudor o del Acreedor registrados en pasos anteriores.

Paso 5 Ingresar antecedentes de constitución de Prenda: Se debe ingresar información en campos "Fecha escritura" y "Notaría" en forma obligatoria, campo "Observaciones" es opcional y sirve para dejar anotaciones particulares a la prenda.

| confirmada por el Acreedor.                |  |  |  |  |  |
|--------------------------------------------|--|--|--|--|--|
| dos 👻                                      |  |  |  |  |  |
| dos 👻                                      |  |  |  |  |  |
| dos 👻                                      |  |  |  |  |  |
| dos 👻                                      |  |  |  |  |  |
|                                            |  |  |  |  |  |
|                                            |  |  |  |  |  |
| o Chile ·                                  |  |  |  |  |  |
|                                            |  |  |  |  |  |
| Rut: 12312312-3                            |  |  |  |  |  |
|                                            |  |  |  |  |  |
| D BHIF                                     |  |  |  |  |  |
| grupal número:                             |  |  |  |  |  |
| Rut                                        |  |  |  |  |  |
|                                            |  |  |  |  |  |
| D BHIF                                     |  |  |  |  |  |
|                                            |  |  |  |  |  |
|                                            |  |  |  |  |  |
| $\checkmark$                               |  |  |  |  |  |
| Notaria Santos                             |  |  |  |  |  |
|                                            |  |  |  |  |  |
| 5 (T                                       |  |  |  |  |  |
|                                            |  |  |  |  |  |
|                                            |  |  |  |  |  |
|                                            |  |  |  |  |  |
| idad Posición Disponible Posición Prenda   |  |  |  |  |  |
| SD 1.000.000.000.0000 1.000.000 000.0000   |  |  |  |  |  |
| 5D 1.000.000.000.000.000 1.000.000.000.000 |  |  |  |  |  |
|                                            |  |  |  |  |  |
|                                            |  |  |  |  |  |

Ver 2.0 Diciembre 2014 © Copyright DCV Este documento es propiedad de DCV Cualquier copia u otro uso deben ser autorizados expresamente por DCV 10 de 56

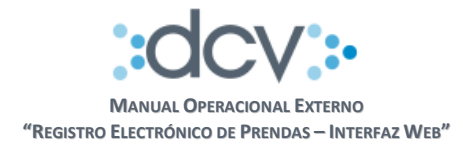

**Paso 6 Ingresar solicitud emisión Certificado de Posición:** Al seleccionar opción "SI" se generará automáticamente una solicitud para obtener un Certificado de Posición Electrónico de los valores que serán prendados. Este documento, se emite sólo cuando el Acreedor de la Prenda confirma por interfaz gráfica web, el registro de la prenda.

Dependiendo de la Propiedad de los Valores su emisión considera lo siguiente:

- Valores Propios: a nombre del Depositante Deudor
- Valores Terceros Individual: a nombre del Mandante Deudor individualizado por el Depositante
- Valores Terceros Grupal: a nombre del Mandante Deudor individualizado en campos "Nombre" y "Rut" de la prenda.

| RANCO DE LA DIAZA                                 | 28/09/                                                                    | 28/09/2012 02:35 PM    |  |  |  |
|---------------------------------------------------|---------------------------------------------------------------------------|------------------------|--|--|--|
| teinaldo Espejo                                   | Cuenta<br>Pr                                                              | rendas                 |  |  |  |
| Permite al Deudor registrar una solicitud de pren | da a objeto que pueda ser confirmada por el Acreedor.                     | 2                      |  |  |  |
| PRENDAS - REGISTRAR SOLICITU                      | D PRENDA DEUDOR                                                           |                        |  |  |  |
| Fecha de Registro:                                | 28/09/2012                                                                |                        |  |  |  |
| Plazo máximo de Confirmación:                     | 01/10/2012                                                                |                        |  |  |  |
| Propiedad de los Valores:                         | Terceros Agrupados 👻                                                      |                        |  |  |  |
| Antecedentes de la Prenda                         |                                                                           |                        |  |  |  |
| Deudor:                                           | 1001 Banco Chile                                                          |                        |  |  |  |
| Por cuenta del Mandante                           |                                                                           |                        |  |  |  |
| Nombre:                                           | Juan Perez                                                                | Rut: 12312312-3        |  |  |  |
|                                                   |                                                                           |                        |  |  |  |
| Acreedor:                                         | 1504 BANCO BHIF                                                           |                        |  |  |  |
| Por cuenta del Mandante asociado                  | a la cuenta de tercero grupal número:                                     |                        |  |  |  |
| Nombre:                                           | Г                                                                         | Rut:                   |  |  |  |
| Beneficiario eventos de capital:                  | 1507 BANCO BHIF                                                           |                        |  |  |  |
| E Por cuenta del Mandante                         |                                                                           | -                      |  |  |  |
| Antecedentes de su Constitució                    | 1                                                                         |                        |  |  |  |
| Fecha escritura:                                  | 24/09/2012                                                                |                        |  |  |  |
| Notaría                                           | Notaria Santos                                                            |                        |  |  |  |
| Observaciones:                                    | Sin observationes                                                         |                        |  |  |  |
|                                                   | Shir South and Shires                                                     | -                      |  |  |  |
| Certificado de Posición                           |                                                                           |                        |  |  |  |
| ¿Desea generar un Certificado de Posi             | ción? 💿 Sí 🔘 No                                                           |                        |  |  |  |
| Valores a ser Prendados                           |                                                                           |                        |  |  |  |
| Cuenta                                            | Instrumento Unidad Posición Disponible                                    | Posición Prenda        |  |  |  |
| 0 1001000 -                                       | BCIR511005 VUSD 1.000.000.000.000                                         | 1.000.000.000.0000     |  |  |  |
| ◎ 1001001 ·                                       | BBC1-X0807 - USD 1.000.000.000.000.000                                    | 1.000.000.000.00000000 |  |  |  |
|                                                   | Valores   Modificer Valores   Eliminer Valores   Registrar Solicitud   Vr | door 1                 |  |  |  |

11 de 56

-

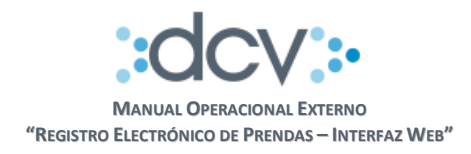

#### Paso 7 Ingresar Valores a ser Prendados

- Cuenta: Debe ingresar el código de cuenta de posición donde se encuentran depositados los valores que serán prendados.
- Instrumento: Debe ingresar el código de Instrumento que desea entregar en prenda. Una vez que es validado por el sistema, se completaran automáticamente el campo "Unidad" correspondiente al instrumento y campo "Posición Disponible" con el total de valores disponibles del instrumento que se encuentren depositados en la cuenta de posición previamente seleccionada de las lista.
- Posición Prenda: Ingrese la cantidad de posición que desea prendar. Esta cantidad debe ser menor o igual a la "Posición Disponible".
- Si desea ingresar otra dupla Cuenta-Instrumento para incorporar en la prenda, presione "Agregar Valores" y repita las instrucciones.

| SANCO DE LA PLAZ.<br>einaldo Espejo<br>Permite al Deudor registrar una solicitud de p | A                                                       |                                           |    |  |  |  |
|---------------------------------------------------------------------------------------|---------------------------------------------------------|-------------------------------------------|----|--|--|--|
| Permite al Deudor registrar una solicitud de p                                        |                                                         | Cuenta de Posición<br>Prendas             |    |  |  |  |
|                                                                                       | renda a objeto que pueda ser confirmada por el Acre     | edor.                                     | 2  |  |  |  |
| PRENDAS - REGISTRAR SOLICI                                                            | TUD PRENDA DEUDOR                                       |                                           |    |  |  |  |
| Fecha de Registro:                                                                    | 28/09/2012                                              |                                           |    |  |  |  |
| Plazo máximo de Confirmación:                                                         | 01/10/2012                                              |                                           |    |  |  |  |
| Propiedad de los Valores:                                                             | Terceros Agrupados 👻                                    |                                           |    |  |  |  |
| Antecedentes de la Prenda                                                             |                                                         |                                           |    |  |  |  |
| Deudor:                                                                               | 1001 Banco Chile                                        |                                           |    |  |  |  |
| Por cuenta del Mandante                                                               |                                                         |                                           |    |  |  |  |
| Nombre:                                                                               | Juan Perez                                              | Rut: 12312312-3                           |    |  |  |  |
| Acreedor:                                                                             | 1504 BANCO BHIF                                         |                                           |    |  |  |  |
| Por cuenta del Mandante asocia                                                        | ado a la cuenta de tercero grupal número:               |                                           |    |  |  |  |
| Nombre:                                                                               |                                                         | Rut:                                      |    |  |  |  |
| Reneficiario eventos de canital                                                       | 1507 BANCO BHIE                                         |                                           |    |  |  |  |
| Rer questa del Mandante:                                                              | Tool Barco Brin                                         | _                                         |    |  |  |  |
| Intecedentes de su Constitu                                                           | lán                                                     |                                           |    |  |  |  |
| Fecha escritura                                                                       | 24/09/2012                                              |                                           |    |  |  |  |
| Notaria:                                                                              | Neteria Castar                                          |                                           |    |  |  |  |
| Observationes:                                                                        | Initiana Santos                                         |                                           |    |  |  |  |
| observaciones.                                                                        | Sin observaciones                                       | ÷                                         |    |  |  |  |
| Certificado de Posición                                                               |                                                         |                                           |    |  |  |  |
| ¿Desea generar un Certificado de P                                                    | osición? 💿 Sí 🔘 No                                      |                                           | 18 |  |  |  |
| Valores a ser Prendados                                                               |                                                         |                                           |    |  |  |  |
| Cuenta                                                                                | Instrumento Unidad Posicio                              | ón Disponible Posición Prenda             |    |  |  |  |
| 1001000                                                                               | ■ BCIR511005      ■ USD 1.00                            | 0.000.000.000,0000 1.000.000.000.0000     |    |  |  |  |
| 1001001                                                                               | ▼ BBCI-X0607 ▼ USD 1.00                                 | 0.000.000.000,0000 1.000.000.000.000,0000 | J  |  |  |  |
| Tao                                                                                   | ecer Valores   Modificer Valores   Eliminar Valores   R | edistrar Solicitud   Volver               |    |  |  |  |

Cualquier copia u otro uso deben ser autorizados expresamente por DCV

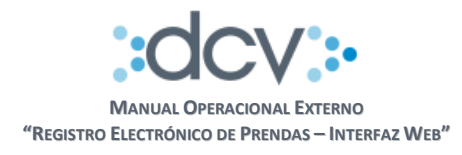

**Paso 8 Registrar Solicitud de Prenda:** Una vez que haya ingresado toda la información que desea incluir en la Prenda y estando conforme con los datos registrados, debe confirmar la solicitud presionando "Registrar Solicitud".

Como resultado del proceso, se despliega un resumen de los datos ingresados informando además, el **Número de Prenda** asignado automáticamente por el sistema que permitirá a los Operadores ubicarla posteriormente. La solicitud de Prenda queda en estado "Pendiente Autorización Registro", para volver a la pantalla inicial debe seleccionar "Continuar".

| ocv                                          |                 |                  |                       |                        |         |
|----------------------------------------------|-----------------|------------------|-----------------------|------------------------|---------|
| SANCO DE LA PLAZA                            |                 |                  |                       | Cuenta de Posición     |         |
| leinaldo Espejo                              |                 |                  |                       | Prendas                |         |
| luestra el resultado del prodeso efectuad    |                 | DECISTRO         | DEUDOR                |                        | ?       |
| Número de Prenda:                            | 1234567         | REGISTRO         | DEODOR                |                        |         |
| Fecha de Registro:                           | 28/09/20        | 112              |                       |                        |         |
| Plazo máximo de Confirmación:                | 01/10/20        | 112              |                       |                        |         |
| Propiedad de los Valores:                    | Terceros        | Agrupados        |                       |                        |         |
| Antecedentes de la Prenda                    | 10100100        | ngrapados        |                       |                        |         |
| Deudor:                                      | 1001 - Ba       | anco Chile       |                       |                        |         |
| Por cuenta del Mandante                      |                 |                  |                       |                        |         |
| Nombre:                                      | Juan Per        | ez               | Rut:                  | 12312312-3             |         |
|                                              |                 |                  |                       |                        |         |
| Acreedor:                                    | 1504 - BA       | ANCO BHIF        |                       |                        |         |
| Por cuenta del Mandante asociado             | o a la cuenta o | de tercero gru   | upal número:          |                        |         |
| Nombre:                                      |                 |                  | Rut:                  |                        |         |
|                                              |                 |                  |                       |                        |         |
| Beneficiario eventos de capital:             | 1507 - BA       | ANCO BHIF        |                       |                        |         |
| Por cuenta del Mandante:                     |                 |                  |                       |                        |         |
| Antecedentes de su Constitu                  | ución           |                  |                       |                        |         |
| Fecha escritura:                             | 24/09/20        | )12              |                       |                        |         |
| Notaría:                                     | Notaria S       | antos            |                       |                        |         |
| Observaciones:                               | Sin obser       | vaciones         |                       |                        |         |
| Certificado de Posición                      |                 |                  |                       |                        |         |
| Certificado de Posición:                     | Solicitado      | ).               |                       |                        |         |
| nformación de los Valores                    | Cuesta          | atrumanta        | Unided                | Decición Drando        |         |
|                                              | 1001000 P       | CIDE11005        | Unidad                | 1 000 000 000 000 000  |         |
|                                              | 1001000 0       |                  | USD                   | 1,000,000,000,000,000  |         |
|                                              |                 | 0001-20007       | 050                   | 1.000.000.000.000,0000 |         |
| Estado Prenda:                               | Pendient        | e de Autorizació | n Begistro            |                        |         |
| Lotado Fronda.                               | r ondiona       | 0 00 1000020010  | annogiocio.           |                        |         |
| RENDAS - INFORMACIÓN DE                      | L SISTEMA       |                  |                       |                        |         |
| a solicitud de alzamiento ha sido registrada | a exitosamente. |                  |                       |                        |         |
|                                              |                 |                  | Continuar             |                        |         |
| 240114                                       |                 |                  |                       |                        |         |
| PAGINA                                       |                 | Menú I Son       | vicios   Cerrer Seció | Avuda I                |         |
|                                              |                 | Twenu Loen       | nuos poenar besio     | L UARRA                |         |
|                                              |                 |                  |                       |                        |         |
|                                              |                 |                  |                       |                        |         |
|                                              |                 |                  |                       |                        | - 14040 |

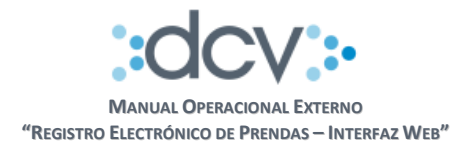

**Paso 9 Editar Solicitud Registro Prenda:** El Deudor puede modificar una solicitud de registro de prenda sólo mientras se encuentre en estado "Pendiente de Autorización Registro". Esta opción se encuentra disponible en Consultas Prendas opción "Editar".

#### 4.4.1.1 Autorización Deudor Registro de Prendas

Esta opción permite que un segundo Operador de la empresa autorice el registro de la solicitud.

Paso 1: El Operador debe seleccionar opción "Consultas" en la carpeta "Prendas"

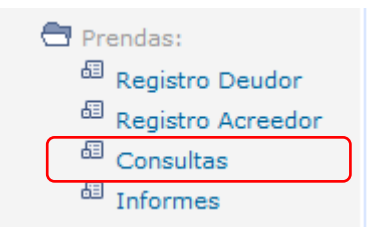

**Paso 2 Consultas Prendas:** El Operador debe completar los campos "Filtros de Búsqueda" que le permitan obtener la Solicitud de Prenda que desea autorizar en particular, en campo "Estado Prenda" debe seleccionar de la lista opción "Pendiente Autorización Registro". Luego, para obtener la lista de prendas que cumplen los filtros debe seleccionar "Buscar".

|                                           |                                          | ,,                                               |   |
|-------------------------------------------|------------------------------------------|--------------------------------------------------|---|
| Reinaldo Espejo                           |                                          | Cuenta de Posición<br><b>Prendas</b>             |   |
| Permite especificar información para efe  | tuar consultas de Prendas ya registradas | a objeto de realizar otras acciones sobre ellas. | ? |
| PRENDAS - FILTROS DE BÚS                  | QUEDA                                    |                                                  |   |
| Fecha de Registro:                        | 01/09/2012                               | Plazo máximo de Confirmación: 12/10/2012         |   |
| Modalidad de Registro:                    | Electrónica Bilateral 👻                  |                                                  |   |
| Número de Prenda:                         | 12345678                                 |                                                  |   |
| Instrumento:                              | BCIR5110                                 |                                                  |   |
| Deudor:                                   | 12345 Afp Fomenta S.A Para Fondo D       | e Pensiones                                      |   |
| Acreedor:                                 | 12345 Caja de Prevision de la Defensa    | Nacional                                         |   |
| Beneficiario Even. de Capital:            | 12345 Afp Habitat S.A. Para Fondo De     | Pensiones                                        |   |
| Estado Prenda:                            | Todos 👻                                  |                                                  |   |
| Seleccione la cantidad de registros que o | esea visualizar por página               |                                                  | 2 |
| Registros a mostrar:                      | 50 🔻                                     |                                                  |   |
|                                           | Buscar                                   | olver                                            |   |
|                                           |                                          |                                                  |   |
|                                           |                                          |                                                  |   |
| ID_PAGINA                                 | I Manú I Sanvinias I Carr                | er Certée I Avude I                              |   |
|                                           | [ went   Servicios   Cen                 | ar Sesion   Ayuda                                |   |
|                                           |                                          |                                                  |   |
|                                           |                                          |                                                  |   |
|                                           |                                          |                                                  |   |
|                                           |                                          |                                                  |   |

14 de 56

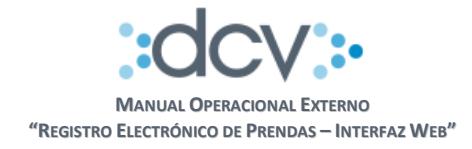

**Paso 3 Selección de Prenda:** El sistema presenta la lista de Prendas que cumplen los filtros, Operador debe seleccionar primero la prenda que debe autorizar y seleccionar "Autorizar/Rechazar".

| DCV                  | ,                          |                                           |               |                              |                                      |                   | 12/10/2             | 012 10:49 AM                            |                    |  |
|----------------------|----------------------------|-------------------------------------------|---------------|------------------------------|--------------------------------------|-------------------|---------------------|-----------------------------------------|--------------------|--|
| BAN<br>Reina         | CO DE LA<br>Ido Espejo     | PLA                                       | ZA            |                              | Cuenta de Posición<br><b>Prendas</b> |                   |                     |                                         |                    |  |
| Permite              | e consultar y efect        | tuar acc                                  | ciones so     | bre la prenda seleccionad    | la.                                  |                   |                     |                                         | 2                  |  |
| PREM                 | PRENDAS - FILTROS VIGENTES |                                           |               |                              |                                      |                   |                     |                                         |                    |  |
| Fech                 | na de Registro:            |                                           | 01/09/2       | 2012                         | Plazo máximo de C                    | Confirmación:     | 12/10/2             | 2012                                    |                    |  |
| Mod                  | alidad de Regis            | stro:                                     | Electrón      | ica Bilateral                | Deudor:                              |                   | 12345               | Afp Fomenta S.A Para                    | Fondo De Pensiones |  |
| Núm                  | ero de Prenda:             |                                           | 123456        | 78                           | Acreedor:                            |                   | 12345               | Caja de Prevision de la                 | a Defensa Nacional |  |
| Instr                | umento:                    |                                           | BCIR51        | 10                           | Beneficiario Even. d                 | de Capital:       | 12345               | Afp Habitat S.A. Para Fondo De Pensione |                    |  |
| Estado Prenda: Todos |                            |                                           |               |                              |                                      |                   |                     |                                         |                    |  |
| PREM                 | IDAS - RESU                | LTAD                                      | O DE L        | A BÚSQUEDA                   |                                      |                   |                     |                                         |                    |  |
|                      | Fecha<br>Registro          | Nú<br>Pr                                  | imero<br>enda | Deudor                       | Acreedor                             | Benefici          | ario                | Estado de<br>Instrucción                | Estado Prenda      |  |
| $\odot$              | 18/09/2012                 | 123                                       | 45678         | 1001 - Banco de Chile        | 1504 - Banco BHIF                    | 1504 - Banco      | BHIF                | Constituida Parcial                     | Confirmada         |  |
| $\odot$              | 22/09/2012                 | 234                                       | 56789         | 1001 - Banco de Chile        | 1504 - Banco BHIF                    | 1504 - Banco      | BHIF                | Constituida Parcial                     | Confirmada         |  |
| $\odot$              | 20/09/2012                 | 20/09/2012 10000000 1001 - Banco de Chile |               | 1504 - Banco BHIF            | 1504 - Banco                         | BHIF              | Constituida Parcial | Confirmada                              |                    |  |
|                      |                            |                                           |               |                              |                                      |                   |                     | [1]                                     | 2 3 4 5 6 7 8 9    |  |
|                      |                            |                                           | P             | Ver Detalle   Alzar   Confin | mar/Rechazar   Editar   A            | nular Autorizar/R | echazar   )         | /olver                                  |                    |  |
|                      | NIN A                      |                                           |               |                              |                                      |                   |                     |                                         |                    |  |
| D_PAC                | 210825                     |                                           |               | Mer                          | ιú   Servicios   Cerrar Ses          | ión   Avuda       |                     |                                         |                    |  |
|                      |                            |                                           |               |                              |                                      |                   |                     |                                         |                    |  |

Es importante considerar que en el flujo de autorización de una solicitud de registro de Prenda, no hay opción de rechazo por parte del autorizador. Mientras éste no la autorice, el Operador responsable del registro inicial la puede modificar tantas veces como se requiera.

15 de 56

-0

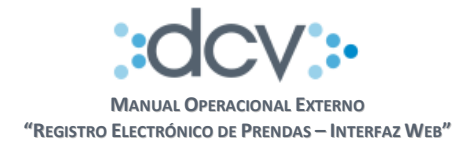

**Paso 4 Autorización Solicitud Registro Prenda:** El sistema presenta la Prenda seleccionada con toda la información que la compone para que sea revisada por el Operador Autorizador Deudor. Para autorizar el registro debe seleccionar "Autorizar".

| DCV<br>BANCO DE LA PLAZA<br>Reinaldo Espejo |                               |                      | 07/10/2012 01:07 PM<br>Cuenta de Posición<br><b>Prendas</b> |                        |            |   |  |
|---------------------------------------------|-------------------------------|----------------------|-------------------------------------------------------------|------------------------|------------|---|--|
| Permite que el Depositante Deudor autorio   | ce el registro                | de solicitud de pren | ida.                                                        |                        |            | ? |  |
| PRENDAS - AUTORIZAR PREN                    | NDA                           |                      |                                                             |                        |            |   |  |
| Número de Prenda:                           | 1234                          | 5678                 |                                                             |                        |            |   |  |
| Fecha de Registro:                          | Fecha de Registro: 07/10/2012 |                      |                                                             |                        |            |   |  |
| Plazo máximo de Confirmación:               | 10/10                         | 0/2012               |                                                             |                        |            |   |  |
| Antecedentes de la Prenda                   |                               |                      |                                                             |                        |            |   |  |
| Deudor:                                     | 1001                          |                      |                                                             |                        |            |   |  |
| Por cuenta del Mandante                     |                               |                      |                                                             |                        |            |   |  |
| Nombre:                                     | Juan                          | Perez                |                                                             | Rut:                   | 12312312-3 |   |  |
|                                             |                               |                      |                                                             |                        |            |   |  |
| Acreedor:                                   | 1504                          | - BANCO BHIF         |                                                             |                        |            |   |  |
| Por cuenta del Mandante a                   | asociado a                    | la cuenta de ter     | cero grupal núm                                             | nero:                  |            |   |  |
| Nombre:                                     |                               |                      |                                                             | Rut:                   |            |   |  |
|                                             |                               |                      |                                                             |                        |            |   |  |
| Beneficiario eventos de capital:            | 1504                          | - BANCO BHIF         |                                                             |                        |            |   |  |
| Por cuenta del Mandante:                    |                               |                      |                                                             |                        |            |   |  |
| Certificado de Posición                     |                               |                      |                                                             |                        |            |   |  |
| Certificado de Posición:                    | Solici                        | tado.                |                                                             |                        |            |   |  |
| Antecedentes de su Constit                  | ución                         |                      |                                                             |                        |            |   |  |
| Fecha escritura:                            | 24/0                          | 9/2012               |                                                             |                        |            |   |  |
| Notaría:                                    | Notar                         | ia Santos            |                                                             |                        |            |   |  |
| Observaciones:                              | Sin O                         | bservaciones         |                                                             |                        |            |   |  |
| Información de los Valores                  |                               |                      |                                                             |                        |            |   |  |
|                                             | Cuenta                        | Instrumento          | Unidad                                                      | Posición Prenda        |            |   |  |
|                                             | 1001000                       | BBCI-X0607           | USD                                                         | 1.000.000.000.000,0000 |            |   |  |
|                                             | 1001001                       | BCIR511005           | USD                                                         | 1.000.000.000.000,0000 |            |   |  |
|                                             |                               |                      |                                                             |                        |            |   |  |
| Estado Prenda:                              | Pend                          | iente Autorización F | Registro                                                    |                        |            |   |  |
|                                             |                               |                      |                                                             |                        |            |   |  |
|                                             |                               |                      | Autorizar   Volver                                          |                        |            |   |  |
|                                             |                               |                      |                                                             |                        |            |   |  |
|                                             |                               |                      |                                                             |                        |            |   |  |
| ID_PAGINA                                   |                               |                      |                                                             |                        |            |   |  |
|                                             |                               | Menu   Serv          | icios   Cerrar Sesió                                        | n   Ayuda              |            |   |  |

**Paso 5 Resultado de Autorización:** Durante del proceso de autorización, el sistema retiene los valores de la prenda en las mismas cuentas de posición del Deudor y deja la solicitud de registro de prenda en estado "Pendiente de Confirmación Registro".

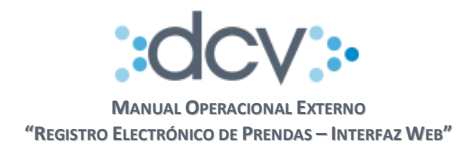

Paso 6 Anular Solicitud Registro Prenda: Si el Deudor requiere anular una solicitud de registro de prenda que se encuentre en estado "Pendiente de Confirmación Registro", puede seleccionar la misma en Consultas Prendas y seleccionar opción "Anular". El resultado de esta acción produce la liberación de los valores retenidos de la prenda y la anulación definitiva de la solicitud de registro.

#### 4.4.1.2 Confirmación Acreedor Registro de Prendas

Esta opción permite que un Operador de la empresa acreedora confirme el registro de la solicitud.

| Paso 1: El Operador debe seleccionar | opción "Consulta | as" en la carpeta | "Prendas" |
|--------------------------------------|------------------|-------------------|-----------|
|--------------------------------------|------------------|-------------------|-----------|

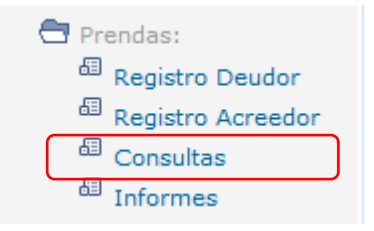

Paso 2 Consultas Prendas: El Operador debe completar los campos "Filtros de Búsqueda" que le permitan obtener la Solicitud de Prenda que desea confirmar en particular, en campo "Estado Prenda" debe seleccionar de la lista opción "Pendiente Confirmación Registro". Luego, para obtener la lista de prendas que cumplen los filtros debe seleccionar "Buscar".

| SANCO DE LA PL                          | AZA                                    | Cuenta de                                    | Posición   |                           |
|-----------------------------------------|----------------------------------------|----------------------------------------------|------------|---------------------------|
| teinaldo Espejo                         |                                        | Prer                                         | idas       |                           |
| Permite especificar información para e  | fectuar consultas de Prendas ya regist | radas a objeto de realizar otras acciones so | bre ellas. | 2                         |
| PRENDAS - FILTROS DE BÚ                 | ISQUEDA                                |                                              |            |                           |
| Fecha de Registro:                      | 01/09/2012                             | Plazo máximo de Confirmación:                | 12/10/2012 |                           |
| Modalidad de Registro:                  | Electrónica Bilateral 📼                |                                              |            |                           |
| Número de Prenda:                       | 12345678                               |                                              |            |                           |
| Instrumento:                            | BCIR5110                               |                                              |            |                           |
| Deudor:                                 | 12345 Afp Fomenta S.A Para Fo          | ndo De Pensiones                             |            |                           |
| Acreedor:                               | 12345 Caja de Prevision de la D        | efensa Nacional                              |            |                           |
| Beneficiario Even. de Capital:          | 12345 Afp Habitat S.A. Para For        | ido De Pensiones                             |            |                           |
| Estado Prenda:                          | Todos 👻                                |                                              |            |                           |
| Seleccione la cantidad de registros que | e desea visualizar por página          |                                              |            | 2                         |
| Registros a mostrar:                    | 50 👻                                   |                                              |            |                           |
|                                         | Bus                                    | car   Volver                                 |            |                           |
|                                         |                                        |                                              |            |                           |
|                                         |                                        |                                              |            |                           |
| PAGINA                                  |                                        |                                              |            |                           |
|                                         | Menú   Servicios                       | Cerrar Sesión   Ayuda                        |            |                           |
|                                         |                                        |                                              |            |                           |
|                                         |                                        |                                              |            |                           |
|                                         |                                        |                                              |            |                           |
|                                         | •——•0–                                 |                                              | -0-0-0     | <ul> <li>www.d</li> </ul> |

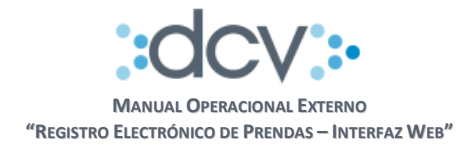

**Paso 3 Selección de Prenda:** El sistema presenta la lista de Prendas que cumplen los filtros, Operador debe marcar primero la prenda que debe confirmar y posteriormente seleccionar "Confirmar/Rechazar".

| DCV<br>BA                                                                                                    | NCO DE                                                              | LA PLA           | ZA                    | 12/10/2012 10:49 AM<br>Cuenta de Posición<br><b>Prendas</b> |              |         |                                          |                    |  |  |
|----------------------------------------------------------------------------------------------------|---------------------------------------------------------------------|------------------|-----------------------|-------------------------------------------------------------|--------------|---------|------------------------------------------|--------------------|--|--|
| Permite                                                                                                    | Permite consultar y efectuar acciones sobre la prenda seleccionada. |                  |                       |                                                             |              |         |                                          |                    |  |  |
| PREN                                                                                                    | IDAS - FILTRO                                                       | DS VIGENT        | ES                    |                                                             |              |         |                                          |                    |  |  |
| Fech                                                                                                    | a de Registro:                                                      | 01/09/2          | 2012                  | Plazo máximo de C                                           | onfirmación: | 12/10/2 | 012                                      |                    |  |  |
| Mod                                                                                                    | alidad de Regist                                                    | ro: Electrór     | rica Bilateral        | Deudor:                                                     |              | 12345   | Afp Fomenta S.A Para                     | Fondo De Pensiones |  |  |
| Núm                                                                                                    | ero de Prenda:                                                      | 123456           | 78                    | Acreedor:                                                   |              | 12345   | Caja de Prevision de la                  | Defensa Nacional   |  |  |
| Instr                                                                                                    | umento:                                                             | BCIR51           | 10                    | Beneficiario Even. d                                        | e Capital:   | 12345   | Afp Habitat S.A. Para Fondo De Pensiones |                    |  |  |
| Estado Prenda: Todos                                                                                              |                                                                     |                  |                       |                                                             |              |         |                                          |                    |  |  |
| PREM                                                                                                    | IDAS - RESUL                                                        | TADO DE I        | A BÚSQUEDA            |                                                             |              |         |                                          |                    |  |  |
|                                                                                                    | Fecha<br>Registro                                                   | Número<br>Prenda | Deudor                | Acreedor                                                    | Benefic      | iario   | Estado de<br>Instrucción                 | Estado Prenda      |  |  |
| 0                                                                                                    | 18/09/2012                                                          | 12345678         | 1001 - Banco de Chile | 1504 - Banco BHIF                                           | 1504 - Banc  | BHIF    | Constituida Parcial                      | Confirmada         |  |  |
| $\odot$                                                                                                    | 22/09/2012                                                          | 23456789         | 1001 - Banco de Chile | 1504 - Banco BHIF                                           | 1504 - Banc  | BHIF    | Constituida Parcial                      | Confirmada         |  |  |
| 0                                                                                                    | 20/09/2012                                                          | 10000000         | 1001 - Banco de Chile | 1504 - Banco BHIF                                           | 1504 - Banc  | BHIF    | Constituida Parcial                      | Confirmada         |  |  |
| [1] 2 3 4 5 6 7 8 9<br>  Ver Detalle   Alzar   Confirmar/Rechazar   Editar   Anular   Autorizar/Rechazar   Volver |                                                                     |                  |                       |                                                             |              |         |                                          |                    |  |  |
| ID_PAG                                                                                                    | INPA.                                                               |                  | Men                   | ú   Servicios   Cerrar Sesi                                 | ón   Ayuda   |         |                                          |                    |  |  |
|                                                                                                    |                                                                     |                  |                       |                                                             |              |         |                                          |                    |  |  |

Ver 2.0 Diciembre 2014 © Copyright DCV Este documento es propiedad de DCV Cualquier copia u otro uso deben ser autorizados expresamente por DCV

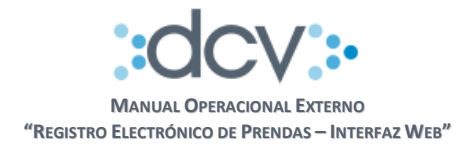

**Paso 4 Confirmación Solicitud Registro Prenda:** El sistema despliega la Prenda seleccionada al Operador Confirmador, a objeto que pueda revisar la información y decidir si confirma, rechaza o solicita al Deudor modificar información de la prenda.

| DCV<br>BANCO DE LA PLAZA                  |               |                       |                      | 07/10/2012 05:23 PM<br>Cuenta de Posición<br><b>Prendas</b> |            |   |  |
|-------------------------------------------|---------------|-----------------------|----------------------|-------------------------------------------------------------|------------|---|--|
| Kemaldo Espejo                            |               |                       |                      | Preno                                                       | las        |   |  |
| Permite que el Depositante, confirme o re | chace el regi | stro de la Prenda.    |                      |                                                             |            | 2 |  |
| PRENDAS - CONFIRMAR / RE                  | CHAZAR        | REGISTRO DI           | E PRENDA             |                                                             |            |   |  |
| Numero de Prenda:                         | 1234          | 5678                  |                      |                                                             |            |   |  |
| Fecha de Registro:                        | 07/1          | 0/2012                |                      |                                                             |            |   |  |
| Plazo máximo de Confirmación:             | 10/1          | 0/2012                |                      |                                                             |            |   |  |
| Antecedentes de la Prenda                 |               |                       |                      |                                                             |            |   |  |
| Deudor:                                   | 1001          | - Banco Chile         |                      |                                                             |            |   |  |
| Por cuenta del Mandante                   |               |                       |                      |                                                             |            |   |  |
| Nombre:                                   | Juan          | Perez                 |                      | Rut:                                                        | 12312312-3 |   |  |
|                                           |               |                       |                      |                                                             |            |   |  |
| Acreedor:                                 | 1504          | - BANCO BHIF          |                      |                                                             |            |   |  |
| Por cuenta del Mandante                   | asociado a    | la cuenta de ter      | cero grupal nú       | mero:                                                       |            |   |  |
| Nombre:                                   |               |                       | 5 1                  | Rut                                                         |            |   |  |
| Hombro.                                   |               |                       |                      | T COL.                                                      |            |   |  |
| Beneficiario eventos de capital:          | 1504          | - BANCO BHIE          |                      |                                                             |            |   |  |
| Denenciano eventos de capital.            | 1504          | - DANCO DI III        |                      |                                                             |            |   |  |
| Por cuenta del Mandante:                  |               |                       |                      |                                                             |            |   |  |
| Certificado de Posicion                   |               |                       |                      |                                                             |            |   |  |
| Certificado de Posición:                  | Solic         | itado.                |                      |                                                             |            |   |  |
| Antecedentes de su Constit                | ución         |                       |                      |                                                             |            |   |  |
| Fecha escritura:                          | 24/0          | 9/2012                |                      |                                                             |            |   |  |
| Notaría:                                  | Nota          | ria Santos            |                      |                                                             |            |   |  |
| Observaciones:                            | Sin C         | Ibservaciones         |                      |                                                             |            |   |  |
| Información de los Valores                |               |                       |                      |                                                             |            |   |  |
|                                           | Cuenta        | Instrumento           | Unidad               | Posición Prenda                                             |            |   |  |
|                                           | 1001000       | BBCI-X0607            | USD                  | 1.000.000.000.000,0000                                      |            |   |  |
|                                           | 1001001       | BCIR511005            | USD                  | 1.000.000.000.000,0000                                      |            |   |  |
|                                           |               |                       |                      |                                                             |            |   |  |
| Estado Prenda:                            | Penc          | liente Confirmación I | Registro             |                                                             |            |   |  |
|                                           |               |                       |                      |                                                             |            |   |  |
| [-] Motivo Rechazo / Solicito             | ud Modifi     | cación                |                      |                                                             |            |   |  |
| Posición prenda i                         | ncorrecta 👻   | Posición in           | strumento BCIR51     | 1005 es menor a lo acordado.                                |            |   |  |
|                                           |               | Confirmar Red         | hazar   Solicitar N  | Iodificación   Volver                                       |            |   |  |
|                                           |               |                       |                      |                                                             |            |   |  |
|                                           |               |                       |                      |                                                             |            |   |  |
| ID_PAGINA                                 |               |                       |                      |                                                             |            |   |  |
|                                           |               | Menú   Serv           | /icios   Cerrar Sesi | ón   Ayuda                                                  |            |   |  |

19 de 56

-

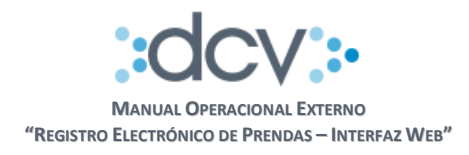

#### a) Confirmar registro de Prenda

Cuando el Acreedor confirma una solicitud de registro de prenda, el sistema ejecuta los siguientes procesos:

- Genera en casillas web, tanto del Deudor como del Acreedor el Certificado de Posición Electrónico, sólo cuando sea solicitado por el Deudor.
- Bloquea las posiciones del Deudor y registrar la prenda en estado "Constituida".
- Genera en casillas web, tanto del Deudor como del Acreedor, el Informe Resultado Registro Prenda en formato electrónico.

| Estado Prenda:                   | Pendiente Confirmación Registro                              |
|----------------------------------|--------------------------------------------------------------|
| [-] Motivo Rechazo / Solicitud M | odificación                                                  |
| Posición prenda incorrec         | ta ▼ Posición instrumento BCIR511005 es menor a lo acordado. |
|                                  | Confirmar Rechazar   Solicitar Modificación   Volver         |

#### b) Rechazar registro de Prenda

El rechazo por parte del Acreedor es una acción definitiva y termina el trámite de la solicitud. El sistema exige que seleccione el motivo "Rechazo definitivo a la solicitud registro de prenda." desde la lista "Motivo Rechazo", adicionalmente podrá redactar en formato libre información complementaria al motivo seleccionado. Cuando el Acreedor rechaza la Prenda, el sistema ejecuta los siguientes procesos:

- Libera a posición disponible los valores del Deudor que se encuentran retenidos.
- Modifica el estado del registro a "Rechazado" y genera en casillas web, tanto del Deudor como del Acreedor, el Informe Resultado Registro Prenda en formato electrónico.

| Estado Prenda:                                                                       | Pendiente Confirmación Registro |  |  |  |  |  |
|--------------------------------------------------------------------------------------|---------------------------------|--|--|--|--|--|
| [-] Motivo Rechazo / Solicitud Modificación                                          |                                 |  |  |  |  |  |
| Posición prenda incorrecta 👻 Posición instrumento BCIR511005 es menor a lo acordado. |                                 |  |  |  |  |  |
| Confirmat   Rechazar   Solicitar Modificación   Volver                               |                                 |  |  |  |  |  |

#### c) Solicitar modificación del registro

Esta acción permite que el Acreedor devuelva la solicitud al Deudor con los reparos que pueda indicar señalados en la lista "Solicitud Modificación" adicionalmente podrá redactar en formato libre información complementaria al motivo seleccionado. Cuando el Acreedor solicita la modificación el sistema ejecuta los siguientes procesos:

- Libera a posición disponible los valores del Deudor que se encuentran retenidos
- Modifica estado del registro electrónico a "Pendiente de Modificación".

Cualquier copia u otro uso deben ser autorizados expresamente por DCV

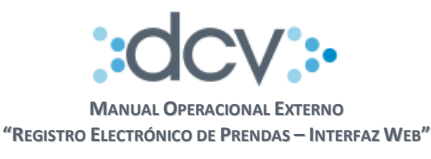

| Estado Prenda:                    | Pendiente Confirmación Registro                                                                                        |
|-----------------------------------|----------------------------------------------------------------------------------------------------|
| [-] Motivo Rechazo / Solicitud Mo | odificación                                                                                                    |
| Posición prenda incorrec          | ta ▼ Posición instrumento BCIR511005 es menor a lo acordado.<br>  Confirmar   Rechazar   Solicitar Modificación Volver |

Paso 5 Resultado de Confirmación / Rechazo / Solicitud Modificación: Al terminar el proceso exitosamente, el sistema despliega página con información del sistema y estado en el cual quedo la solicitud de registro prenda.

| DCV<br>BANCO DE LA PLAZA<br>Reinaldo Espejo | uado              |                     |                    | 07/10<br>Cuent<br>F      | /2012 05:2<br>a de Po<br>Prendas | 23 PM<br>Sición<br>S |        |
|---------------------------------------------|-------------------|---------------------|--------------------|--------------------------|----------------------------------|----------------------|--------|
| DRENDAS - CONETRMACTÓ                       |                   | 70 PECISTRO         |                    | <b>\</b>                 |                                  |                      | 2      |
| Número de Prenda:                           | 1234              | 5678                | DE FRENDI          | 3                        |                                  |                      |        |
| Fecha de Registro                           | 07/1              | 0/2012              |                    |                          |                                  |                      |        |
| Plazo máximo de Confirmación                | · 10/1            | 0/2012              |                    |                          |                                  |                      |        |
| Antecedentes de la Prend                    | a 10/1            | 072012              |                    |                          |                                  |                      |        |
| Deudor:                                     | 1001              | - Banco Chile       |                    |                          |                                  |                      |        |
| Por cuenta del Mandante                     | 1001              | Danco crilic        |                    |                          |                                  |                      |        |
| Nombre:                                     | Juan              | Perez               |                    |                          | Rut:                             | 12312312-3           |        |
|                                             |                   |                     |                    |                          |                                  |                      |        |
| Acreedor:                                   | 1504              | - BANCO BHIF        |                    |                          |                                  |                      |        |
| Por cuenta del Mandanto                     | e asociado a      | la cuenta de ter    | cero grupal nú     | mero:                    |                                  |                      |        |
| Nombre:                                     |                   |                     | 5 1                |                          | Rut:                             |                      |        |
|                                             |                   |                     |                    |                          |                                  |                      |        |
| Beneficiario eventos de capital:            | 1504              | - BANCO BHIF        |                    |                          |                                  |                      |        |
| Por cuenta del Mandante:                    |                   |                     |                    |                          |                                  |                      |        |
| Certificado de Posición                     |                   |                     |                    |                          |                                  |                      |        |
| Certificado de Posición:                    | Solic             | itado.              |                    |                          |                                  |                      |        |
| Antecedentes de su Const                    | titución          |                     |                    |                          |                                  |                      |        |
| Fecha escritura:                            | 24/0              | 9/2012              |                    |                          |                                  |                      |        |
| Notaría:                                    | Nota              | ria Santos          |                    |                          |                                  |                      |        |
| Observaciones:                              | Sin 0             | )bservaciones       |                    |                          |                                  |                      |        |
| Información de los Valore                   | 5                 |                     |                    |                          |                                  |                      |        |
|                                             | Cuenta            | Instrumento         | Unidad             | Posición Prenda          |                                  |                      |        |
|                                             | 1001000           | BBCI-X0607          | USD                | 1.000.000.000.00         | 0,0000,0                         |                      |        |
|                                             | 1001001           | BCIR511005          | USD                | 1.000.000.000.00         | 0,0000,                          |                      |        |
| Motivo Rechazo / Solicituo                  | d Modificad       | ción                |                    |                          |                                  |                      |        |
| 01 - Posición                               | prenda incorrec   | sta Posi            | ción instrumento   | BCIR511005 es menor a lo | acordado.                        |                      |        |
|                                             |                   |                     |                    |                          |                                  |                      |        |
| Estado Prenda:                              | Pen               | diente Modificación |                    |                          |                                  |                      |        |
|                                             |                   |                     |                    |                          |                                  |                      |        |
| PRENDAS - INFORMACIÓN                       | DEL SISTE         | MA                  |                    |                          |                                  |                      |        |
| Se ha solicitado que la instrucción de re   | egistro de prenda | a sea modificada.   |                    |                          |                                  |                      |        |
|                                             |                   |                     | Continuar          | J                        |                                  |                      |        |
| D_PAGINA                                    |                   |                     |                    |                          |                                  |                      |        |
|                                             |                   | l Menú l Ser        | vicios   Cerrar Se | sión I Avuda I           |                                  |                      |        |
|                                             |                   |                     |                    |                          |                                  |                      |        |
|                                             |                   |                     |                    |                          |                                  |                      | www.do |
|                                             |                   |                     |                    |                          |                                  |                      |        |

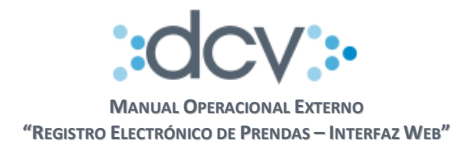

Al seleccionar "Continuar" se retorna a página que contiene la lista de Prendas filtradas inicialmente.

#### 4.4.2. Registro de Prendas, iniciada por Acreedor

Paso 1: El Operador debe seleccionar opción "Registro Acreedor" en la carpeta "Prendas"

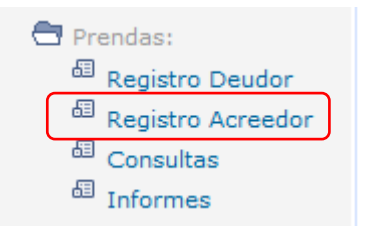

**Paso 2 Ingresar información del Deudor**: En campo "Deudor" debe ingresar el código DCV del Deudor de la prenda, si este fuera un Mandante Individual o un Depositante basta con registrar su respectivo código, en cambio si se trata de un Mandante de Terceros Agrupados, debe seleccionar checkbox "Por cuenta del Mandante" e individualizar al Mandante en campos "Nombre" y "Rut".

**Paso 3 Ingresar información del Acreedor:** En campo "Acreedor" debe ingresar el código DCV del Acreedor de la prenda, si este fuera un Mandante Individual o un Depositante basta con registrar su respectivo código, en cambio si se trata de un Mandante de Terceros Agrupados, debe seleccionar checkbox "Por cuenta del Mandante" e ingresar el número de cuenta grupal además de individualizar al Mandante en campos "Nombre" y "Rut".

|                    |                                                                                                    | /                                                                                                    |
|--------------------|----------------------------------------------------------------------------------------------------|----------------------------------------------------------------------------------------------------|
| UD PRENDA ACREEDOR |                                                                                                    |                                                                                                    |
| 28/09/2012         |                                                                                                    |                                                                                                    |
| 01/10/2012         |                                                                                                    |                                                                                                    |
|                    |                                                                                                    |                                                                                                    |
| 1504 BANCO BHIF    |                                                                                                    |                                                                                                    |
|                    |                                                                                                    |                                                                                                    |
| Juan Perez         | Rut: 12312312-3                                                                                                    |                                                                                                    |
| 1504 BANCO BHIF    |                                                                                                    |                                                                                                    |
|                    | •                                                                                                    |                                                                                                    |
| ón                 |                                                                                                    |                                                                                                    |
| 25/09/2012         |                                                                                                    |                                                                                                    |
| Notaria Santos     |                                                                                                    |                                                                                                    |
| Sin Observaciones  | *                                                                                                    |                                                                                                    |
|                    | v                                                                                                    |                                                                                                    |
|                    | 28/09/2012<br>01/10/2012<br>1504 BANCO BHIF<br>Juan Perez<br>1016 Banco De Credito E Inversiones<br>to a la cuenta de tercero grupal número:<br>1504 BANCO BHIF<br>1504 BANCO BHIF<br>1504 BANCO BHIF | 28/09/2012<br>01/10/2012<br>1504 BANCO BHIF<br>Juan Perez Rut: 12312312-3<br>1016 Banco De Credito E Inversiones<br>to a la cuenta de tercero grupal número:<br>Rut:<br>1504 BANCO BHIF<br>25/09/2012<br>Notaria Santos |

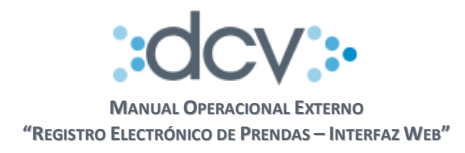

Paso 4 Ingresar información del Beneficiario: En campo "Beneficiario" debe ingresar el código DCV del Beneficiario de los eventos de capital de la prenda, si este fuera un Mandante Individual o un Depositante basta con registrar su respectivo código, en cambio si se trata de un Mandante de Terceros Agrupados debe seleccionar checkbox "Por cuenta del Mandante". En este último caso, el servicio solo le permitirá seleccionar de la lista, el mandante del Deudor o del Acreedor registrados en pasos anteriores.

**Paso 5** Ingresar antecedentes de constitución de Prenda: Se debe ingresar información en campos "Fecha escritura" y "Notaría" en forma obligatoria, campo "Observaciones" es opcional y sirve para dejar anotaciones particulares a la prenda.

| DCV<br>BANCO DE LA PLAZA<br>Reinaldo Espejo   | 28/09/2012 03:11 PM<br>Cuenta de Posición<br><b>Prendas</b>                         |   |
|-----------------------------------------------|-------------------------------------------------------------------------------------|---|
| Permite al Acreedor registrar una solicitud o | e prenda a objeto que pueda ser confirmada por el Deudor.                           | 2 |
| Eacha da Bagiatra:                            |                                                                                     |   |
| Plaza máxima da Confirmación:                 | 01/10/2012                                                                          |   |
| Antosodontos do la Dronda                     | 01710/2012                                                                          |   |
| Deudor                                        |                                                                                     |   |
| Ber cuigeta del Mandante                      | DANCO BHIP                                                                          |   |
| Nombro:                                       | Put: Loococco d                                                                     |   |
| Nombre.                                       | Juan Perez Rut. 12312312-3                                                          |   |
| Acreedor                                      | 1016 Banco De Credito E Inversiones                                                 |   |
| Por cuenta del Mandante asoc                  | ada a la cuenta de tercero grupal número:                                           |   |
| Nombro:                                       | Dut                                                                                 |   |
| Northere.                                     | Nut. j                                                                              |   |
| Beneficiario eventos de capital:              | 1504 BANCO BHIE                                                                     |   |
| Por cuenta del Mandante:                      | ,                                                                                   |   |
| Antecedentes de su Constitu                   | ción                                                                                |   |
| Fecha escritura:                              | 25/09/2012                                                                          |   |
| Notaría:                                      | ,<br>Notaria Santos                                                                 |   |
| Observaciones:                                | Sin Observaciones                                                                   |   |
|                                               | τ                                                                                   |   |
| Certificado de Posición                       |                                                                                     |   |
| ¿Desea generar un Certificado de F            | osición? 💿 Sí 🔘 No                                                                  |   |
| Valores a ser Prendados                       |                                                                                     |   |
| Cuer                                          | a Instrumento Unidad Posición Prenda                                                |   |
|                                               |                                                                                     |   |
| 0 100100                                      | BCIR511005 USD 1.000.000.000,0000                                                   |   |
| A                                             | regar Valores   Modificar Valores   Eliminar Valores   Registrar Solicitud   Volver |   |
|                                               |                                                                                     |   |
| ID_PAGINA                                     |                                                                                     |   |
|                                               | Menú   Servicios   Cerrar Sesión   Ayuda                                            |   |
|                                               |                                                                                     |   |
|                                               |                                                                                     |   |
|                                               |                                                                                     |   |
|                                               |                                                                                     |   |

23 de 56

-0

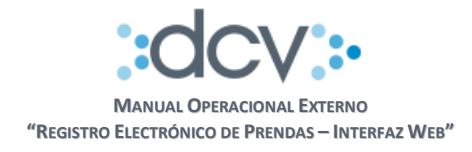

**Paso 6 Ingresar solicitud emisión Certificado de Posición:** Al seleccionar opción "SI" se generará automáticamente una solicitud para obtener un Certificado de Posición Electrónico de los valores que serán prendados. Este documento, se emite sólo cuando el Deudor de la Prenda confirma por interfaz gráfica web, el registro de ésta.

## Paso 7 Ingresar Valores a ser Prendados

- Cuenta: Debe ingresar el código de cuenta de posición donde se encuentran depositados los valores que recibirá en prenda.
- Instrumento: Debe ingresar el código de Instrumento que recibirá en prenda. Una vez que es validado por el sistema, se completaran automáticamente el campo "Unidad" correspondiente al instrumento.
- Posición Prenda: Debe ingresar la cantidad de posición que desea recibir en prenda.
- Si desea ingresar otra dupla Cuenta-Instrumento para incorporar en la prenda, presione "Agregar Valores" y repita las instrucciones.

**Paso 8 Registrar Solicitud de Prenda:** Una vez que haya ingresado toda la información que desea incluir en la Prenda y estando conforme con los datos registrados, debe confirmar la solicitud presionando "Registrar Solicitud".

| alores a se | r Prendado | 05<br>Cuenta | Instrumento | Linidad | Posición Prenda        |  |
|-------------|------------|--------------|-------------|---------|------------------------|--|
|             | 0          | 1001000      | BBCI-X0607  | USD     | 1.000.000.000.000,0000 |  |
|             | 0          | 1001001      | BCIR511005  | USD     | 1.000.000.000.000.0000 |  |

Como resultado del proceso, se despliega un resumen de los datos ingresados informando además, el **Número de Prenda** asignado automáticamente por el sistema que permitirá a los Operadores ubicarla posteriormente. La solicitud de Prenda queda en estado "Pendiente Autorización Registro", para volver a la pantalla inicial debe seleccionar "Continuar".

| DCV<br>BANCO DE LA PLAZ<br>Reinaldo Espejo | Ά                          | Cuenta de Posición<br>Prendas |   |
|--------------------------------------------|----------------------------|-------------------------------|---|
| Muestra el resultado del proceso efectuado |                            |                               | 2 |
| PRENDAS - DATOS DE LA SOVI                 | CITUD DE REGISTRO ACREEDOR |                               |   |
| Número de Prenda:                          | 12345678                   |                               |   |
| Fecha de Registro:                         | 28/09/2012                 |                               |   |
| Plazo máximo de Confirmación:              | 01/10/2012                 |                               |   |
| Antecedentes de la Prenda                  |                            |                               |   |

|  | • ( | °O—          |            | - <b>o</b> -o- | • | www.dcv.cl |
|--|-----|--------------|------------|----------------|---|------------|
|  |     |              |            |                |   | 24 de 56   |
|  |     | Ver 2.0 Dici | embre 2014 |                |   |            |

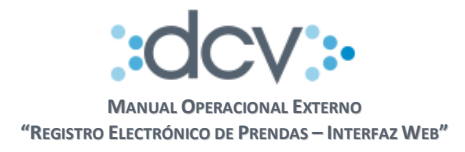

**Paso 9 Editar Solicitud Registro Prenda:** El Acreedor puede modificar una solicitud de registro de prenda sólo mientras se encuentre en estado "Pendiente de Autorización Registro". Esta opción se encuentra disponible en Consultas Prendas opción "Editar".

**Paso 10 Anular Solicitud Registro Prenda:** Si el Acreedor requiere anular una solicitud de registro de prenda que se encuentre en estado "Pendiente de Autorización Registro", puede seleccionar la misma en Consultas Prendas y seleccionar opción "Anular". El resultado de esta acción produce la anulación definitiva de la solicitud de registro.

#### 4.4.2.1 Autorización Deudor Registro de Prendas

Esta opción permite que un primer Operador de la empresa Deudora autorice el registro de la solicitud de prenda ingresada por el Acreedor.

Paso 1: El Operador debe seleccionar opción "Consultas" en la carpeta "Prendas".

**Paso 2 Consultas Prendas:** El Operador debe completar los campos "Filtros de Búsqueda" que le permitan obtener la Solicitud de Prenda que desea autorizar en particular, en campo "Estado Prenda" debe seleccionar de la lista opción "Pendiente Autorización Registro". Luego, para obtener la lista de prendas que cumplen los filtros debe seleccionar "Buscar".

| DCV                                     | 12/10/2012 10:43 AM                                                                          |
|-----------------------------------------|----------------------------------------------------------------------------------------------|
| BANCO DE LA PLA<br>Reinaldo Espejo      | AZA Cuenta de Posición<br>Prendas                                                            |
| Permite especificar información para e  | fectuar consultas de Prendas ya registradas a objeto de realizar otras acciones sobre ellas. |
| PRENDAS - FILTROS DE BÚ                 | ISQUEDA                                                                                      |
| Fecha de Registro:                      | 01/09/2012 Plazo máximo de Confirmación: 12/10/2012                                          |
| Modalidad de Registro:                  | Electrónica Bilateral 👻                                                                      |
| Número de Prenda:                       | 12345678                                                                                     |
| Instrumento:                            | BCIR5110                                                                                     |
| Deudor:                                 | 12345 Afp Fomenta S.A. Para Fondo De Pensiones                                               |
| Acreedor:                               | 12345 Caja de Prevision de la Defensa Nacional                                               |
| Beneficiario Even. de Capital:          | 12345 Alp Habitat S.A. Para Fondo De Pensiones                                               |
| Estado Prenda:                          | Todos                                                                                        |
| Seleccione la cantidad de registros qui | e desea visualizar por página ?                                                              |
| Registros a mostrar:                    | 50 👻                                                                                         |
|                                         | Buscar Volver                                                                                |
|                                         |                                                                                              |
|                                         |                                                                                              |
| ID_PAGINA                               |                                                                                              |
|                                         | Menú   Servicios   Cerrar Sesión   Ayuda                                                     |
|                                         |                                                                                              |
|                                         |                                                                                              |
|                                         |                                                                                              |
|                                         |                                                                                              |
|                                         |                                                                                              |
|                                         |                                                                                              |
|                                         | 25 de                                                                                        |

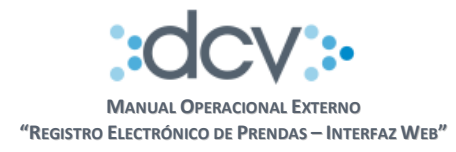

**Paso 3 Selección de Prenda:** El sistema presenta la lista de Prendas que cumplen los filtros, Operador debe seleccionar primero la prenda que debe autorizar y seleccionar "Autorizar/Rechazar".

| DCV<br>BA<br>Reina         | NCO DE                        | LA PLA           | ZA                           | 12/10/2012 10:49 AM<br>Cuenta de Posición<br><b>Prendas</b> |                    |           |                                             |                   |  |
|----------------------------|-------------------------------|------------------|------------------------------|-------------------------------------------------------------|--------------------|-----------|---------------------------------------------|-------------------|--|
| Permite                    | consultar y efecti            | uar acciones so  | obre la prenda seleccionad   | la.                                                         |                    |           |                                             | 2                 |  |
| PRENDAS - FILTROS VIGENTES |                               |                  |                              |                                                             |                    |           |                                             |                   |  |
| Fech                       | Fecha de Registro: 01/09/2012 |                  |                              | Plazo máximo de (                                           | Confirmación:      | 12/10/2   | 012                                         |                   |  |
| Mod                        | alidad de Regist              | tro: Electrór    | nica Bilateral               | Deudor:                                                     |                    | 12345     | 12345 Afp Fomenta S.A Para Fondo De Pensior |                   |  |
| Núm                        | ero de Prenda:                | 123456           | 78                           | Acreedor:                                                   |                    | 12345     | Caja de Prevision de la                     | Defensa Nacional  |  |
| Instr                      | umento:                       | BCIR51           | 10                           | Beneficiario Even.                                          | de Capital:        | 12345     | Afp Habitat S.A. Para P                     | ondo De Pensiones |  |
| Esta                       | do Prenda:                    | Todos            |                              |                                                             |                    |           |                                             |                   |  |
| PREM                       | IDAS - RESUL                  | TADO DE I        | LA BÚSQUEDA                  |                                                             |                    |           |                                             |                   |  |
|                            | Fecha<br>Registro             | Número<br>Prenda | Deudor                       | Acreedor                                                    | Benefici           | ario      | Estado de<br>Instrucción                    | Estado Prenda     |  |
| 0                          | 18/09/2012                    | 12345678         | 1001 - Banco de Chile        | 1504 - Banco BHIF                                           | 1504 - Banco       | BHIF      | Constituida Parcial                         | Confirmada        |  |
| $\odot$                    | 22/09/2012                    | 23456789         | 1001 - Banco de Chile        | 1504 - Banco BHIF                                           | 1504 - Banco       | BHIF      | Constituida Parcial                         | Confirmada        |  |
| $\odot$                    | 20/09/2012                    | 10000000         | 1001 - Banco de Chile        | 1504 - Banco BHIF                                           | 1504 - Banco       | BHIF      | Constituida Parcial                         | Confirmada        |  |
| ID_PAG                     | IINA                          | I                | Ver Detalle   Alzar   Confin | mar/Rechazar   Editar   A                                   | nular Autorizar/Re | echazar V | [1]<br>folver                               | 23456789          |  |
|                            |                               |                  | Men                          | ú   Servicios   Cerrar Ses                                  | ión   Ayuda        |           |                                             |                   |  |
|                            |                               |                  |                              |                                                             |                    |           |                                             |                   |  |

Ver 2.0 Diciembre 2014 © Copyright DCV Este documento es propiedad de DCV Cualquier copia u otro uso deben ser autorizados expresamente por DCV

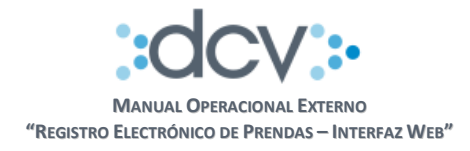

**Paso 4 Autorización Solicitud Registro Prenda:** El sistema despliega la Prenda seleccionada al Operador Autorizador Deudor, a objeto que pueda revisar la información y decidir si autoriza, rechaza o solicita al Acreedor modificar información de la prenda.

| DCV<br>BANCO DE LA PLAZA<br>Reinaldo Espejo                                                                      |                                    |                                        |                     | 07/10/2012 12:38 PM<br>Cuenta de Posición<br><b>Prendas</b> |     |            |   |
|----------------------------------------------------------------------------------------------------|------------------------------------|----------------------------------------|---------------------|-------------------------------------------------------------|-----|------------|---|
| Permite que el Depositante Deudor autorio<br>PRENDAS - AUTORIZAR/REC<br>Número de Prenda:<br>Ecolos de Decistro: | ce el registro<br>CHAZAR P<br>1234 | de solicitud de pren<br>PRENDA<br>5678 | nda.                |                                                             |     |            | ? |
| Plazo máximo de Confirmación:                                                                                    | 10/1                               | 0/2012                                 |                     |                                                             |     |            |   |
| Antecedentes de la Prenda                                                                                        |                                    |                                        |                     |                                                             |     |            |   |
| Deudor:<br>Por cuenta del Mandante                                                                               | 1001                               | - Banco Chile                          |                     |                                                             |     |            |   |
| Nombre:                                                                                                    | Juan                               | Perez                                  |                     | R                                                           | ut: | 12312312-3 |   |
| Acreedor:                                                                                                    | 1504                               | - BANCO BHIF                           |                     |                                                             |     |            |   |
| Por cuenta del Mandante                                                                                          | asociado a                         | la cuenta de ter                       | cero grupal nú      | imero:                                                      |     |            |   |
| Nombre:                                                                                                    |                                    |                                        |                     | R                                                           | ut: |            |   |
| Beneficiario eventos de capital:<br>Por cuenta del Mandante:                                                     | 1504                               | - BANCO BHIF                           |                     |                                                             |     |            |   |
| Certificado de Posición                                                                                          |                                    |                                        |                     |                                                             |     |            |   |
| Certificado de Posición:                                                                                         | Solic                              | itado.                                 |                     |                                                             |     |            |   |
| Antecedentes de su Constit                                                                                       | tución                             |                                        |                     |                                                             |     |            |   |
| Fecha escritura:                                                                                                 | 24/0                               | 9/2012                                 |                     |                                                             |     |            |   |
| Notaría:                                                                                                    | Nota                               | ria Santos                             |                     |                                                             |     |            |   |
| Observaciones:                                                                                                   | Sin C                              | Ibservaciones                          |                     |                                                             |     |            |   |
| Información de los Valores                                                                                       |                                    |                                        |                     |                                                             |     |            |   |
|                                                                                                    | Cuenta                             | Instrumento                            | Unidad              | Posición Prenda                                             |     |            |   |
|                                                                                                    | 1001000                            | BBCI-X0607                             | USD                 |                                                             | JUU |            |   |
|                                                                                                    | 1001001                            | BCIR511005                             | USD                 | 1.000.000.000.000,00                                        | 000 |            |   |
| Estado Prenda:                                                                                                   | Penc                               | liente Autorización F                  | Registro            |                                                             |     |            |   |
| [-] Motivo Rechazo / Solicito                                                                                    | ud Modifi                          | cación                                 |                     |                                                             |     |            |   |
| Instrumento Incom                                                                                                | recto 👻                            | Instrumento BCI                        | IR511005 no deb     | e estar incluido.                                           |     |            |   |
|                                                                                                    |                                    | Autorizar   Rechaz                     | zar   Solicitar Mo  | dificación   Volver                                         |     |            |   |
| ID_PAGINA                                                                                                    |                                    |                                        |                     |                                                             |     |            |   |
|                                                                                                    |                                    | Menú   Serv                            | vicios   Cerrar Ses | ión   Ayuda                                                 |     |            |   |

Ver 2.0 Diciembre 2014 © Copyright DCV Este documento es propiedad de DCV Cualquier copia u otro uso deben ser autorizados expresamente por DCV

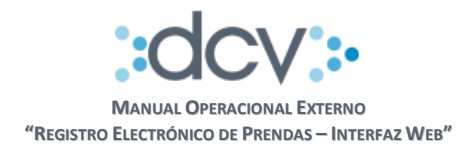

#### a) Autorizar registro de Prenda

Cuando el Deudor autoriza una solicitud de registro de prenda, el sistema deja la solicitud en estado "Pendiente Autorización Registro" a objeto que un segundo Operador de la empresa la revise y confirme cuando corresponda.

| Estado Prenda:                 | Pendiente Autorización Registro                        |
|--------------------------------|--------------------------------------------------------|
| [-] Motivo Rechazo / Solicitud | Modificación                                           |
| Instrumento Incorrecto         | Instrumento BCIR511005 no debe estar incluido.         |
|                                | Autorizar   Rechazar   Solicitar Modificación   Volver |

#### b) Rechazar registro de Prenda

El rechazo por parte del Deudor es una acción definitiva y termina el trámite de la solicitud. El sistema exige que se seleccione el motivo "Rechazo definitivo a la solicitud registro de prenda." desde la lista "Motivo Rechazo", adicionalmente podrá redactar en formato libre información complementaria al motivo seleccionado. Cuando el Deudor rechaza la Prenda, el sistema ejecuta el siguiente proceso:

• Modifica el estado del registro a "Rechazado" y genera en casillas web, tanto del Deudor como del Acreedor, el Informe Resultado Registro Prenda en formato electrónico.

| Estado Prenda:                           | Pendiente Autorización Registro                        |
|------------------------------------------|--------------------------------------------------------|
| [-] Motivo Rech <u>azo / Solicitud M</u> | <u>od</u> ificación                                    |
| Instrumento Incorrecto                   | Instrumento BCIR511005 no debe estar incluido.         |
|                                          | Autorizar   Rechazar   Solicitar Modificación   Volver |

## c) Solicitar modificación del registro

Esta acción permite que el Deudor devuelva la solicitud al Acreedor con los reparos que pueda señalar señalados en la lista "Solicitud Modificación" adicionalmente podrá redactar en formato libre información complementaria al motivo seleccionado. Cuando el Deudor solicita la modificación el sistema ejecuta el siguiente proceso:

• Modifica estado del registro electrónico a "Pendiente de Modificación".

| Estado Prenda:                   | Pendiente Autorización Registro                                    |
|----------------------------------|--------------------------------------------------------------------|
| [-] Motivo Rechazo / Solicitud M | odificación                                                        |
| Instrumento Incorrecto           | <ul> <li>Instrumento BCIR511005 no debe estar incluido.</li> </ul> |
|                                  | Autorizar   Rechazar   Solicitar Modificación   /olver             |

Paso 5 Resultado de Autorización / Rechazo / Solicitud Modificación: Al terminar el proceso exitosamente, el sistema despliega página con información del sistema y estado en el cual quedo la solicitud de registro prenda.

| 0 | • | •    | O                                           |                         |  | www.dcv.cl |
|---|---|------|---------------------------------------------|-------------------------|--|------------|
|   |   |      |                                             |                         |  | 28 de 56   |
|   |   |      | Ver 2.0 Diciembre 2                         | 2014                    |  |            |
|   |   |      | © Copyright DC                              | CV                      |  |            |
|   |   |      | Este documento es propie                    | dad de DCV              |  |            |
|   |   | Cual | quier copia u otro uso deben ser autorizado | os expresamente por DCV |  |            |

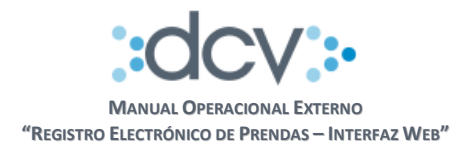

#### 4.4.2.2 Confirmación Deudor Registro de Prendas

Esta opción permite que un Operador de la empresa Deudora confirme el registro de la solicitud.

**Paso 1:** El Operador debe ubicar la Prenda siguiendo los pasos ya detallados en este manual, disponibles en opción "Consultas" del menú de Prendas.

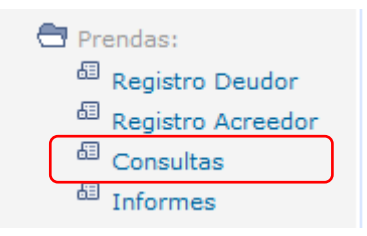

**Paso 2 Selección de Prenda:** El sistema presenta la lista de Prendas que cumplen los filtros, Operador debe marcar primero la prenda que debe confirmar y posteriormente seleccionar "Confirmar/Rechazar".

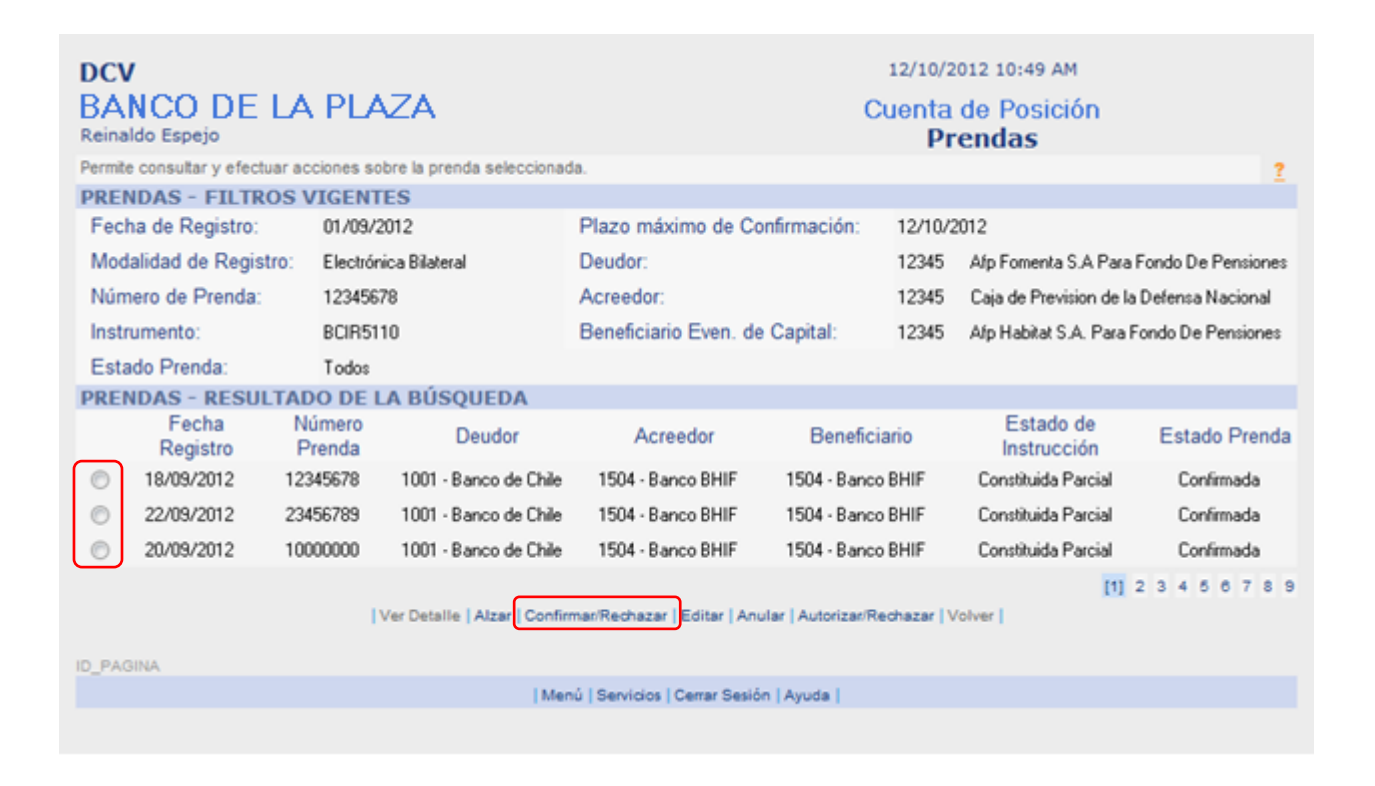

Ver 2.0 Diciembre 2014 © Copyright DCV

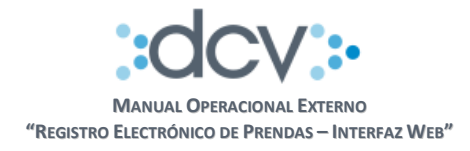

**Paso 3 Confirmación Registro Solicitud Prenda:** El sistema despliega la Prenda seleccionada al Operador Confirmador Deudor, a objeto que pueda revisar la información y decidir si confirma o rechaza la solicitud de la prenda.

| DCV<br>BANCO DE LA PLAZA<br>Reinaldo Espejo |               |                       |                     | 07/10/201<br>Cuenta d<br>Pre  | e Posició<br>ndas | ón       |   |
|---------------------------------------------|---------------|-----------------------|---------------------|-------------------------------|-------------------|----------|---|
| Permite que el Depositante, confirme o re   | chace el regi | stro de la Prenda.    |                     |                               |                   |          | ? |
| PRENDAS - CONFIRMAR / RE                    | CHAZAR        | REGISTRO DI           | E PRENDA            |                               |                   |          |   |
| Número de Prenda:                           | 1234          | 5678                  |                     |                               |                   |          |   |
| Fecha de Registro:                          | 07/1          | 0/2012                |                     |                               |                   |          |   |
| Plazo máximo de Confirmación:               | 10/1          | 0/2012                |                     |                               |                   |          |   |
| Antecedentes de la Prenda                   |               |                       |                     |                               |                   |          |   |
| Deudor:                                     | 1001          | - Banco Chile         |                     |                               |                   |          |   |
| Por cuenta del Mandante                     |               |                       |                     |                               |                   |          |   |
| Nombre:                                     | Juan          | Perez                 |                     | Rut                           | : 12              | 312312-3 |   |
|                                             |               |                       |                     |                               |                   |          |   |
| Acreedor:                                   | 1504          | - BANCO BHIF          |                     |                               |                   |          |   |
| Por cuenta del Mandante a                   | asociado a    | la cuenta de ter      | cero grupal nú      | mero:                         |                   |          |   |
| Nombre:                                     |               |                       |                     | Rut                           | :                 |          |   |
|                                             |               |                       |                     |                               |                   |          |   |
| Beneficiario eventos de capital:            | 1504          | - BANCO BHIF          |                     |                               |                   |          |   |
| Por cuenta del Mandante:                    |               |                       |                     |                               |                   |          |   |
| Certificado de Posición                     |               |                       |                     |                               |                   |          |   |
| Certificado de Posición:                    | Solic         | itado.                |                     |                               |                   |          |   |
| Antecedentes de su Constit                  | tución        |                       |                     |                               |                   |          |   |
| Fecha escritura:                            | 24/0          | 9/2012                |                     |                               |                   |          |   |
| Notaría:                                    | Nota          | ria Santos            |                     |                               |                   |          |   |
| Observaciones:                              | Sin C         | )bservaciones         |                     |                               |                   |          |   |
| Información de los Valores                  |               |                       |                     |                               |                   |          |   |
|                                             | Cuenta        | Instrumento           | Unidad              | Posición Prenda               |                   |          |   |
|                                             | 1001000       | BBCI-X0607            | USD                 | 1.000.000.000.000,000         | 0                 |          |   |
|                                             | 1001001       | BCIR511005            | USD                 | 1.000.000.000.000,000         | 0                 |          |   |
|                                             |               |                       |                     |                               |                   |          |   |
| Estado Prenda:                              | Penc          | liente Confirmación I | Registro            |                               |                   |          |   |
|                                             |               |                       |                     |                               |                   |          |   |
| L-I Motivo Rechazo / Solicito               | ud Modifi     | cación                |                     |                               |                   |          |   |
| Posicion prenda i                           | ncorrecta 👻   | Posición in           | strumento BCIR5     | 11005 es menor a lo acordado. |                   |          |   |
|                                             |               | Confin                | mar   Rechazar   '  | Volver                        |                   |          |   |
|                                             |               |                       |                     |                               |                   |          |   |
| ID_PAGINA                                   |               |                       |                     |                               |                   |          |   |
|                                             |               | Menú   Serv           | /icios   Cerrar Ses | ión   Ayuda                   |                   |          |   |
|                                             |               |                       |                     |                               |                   |          |   |

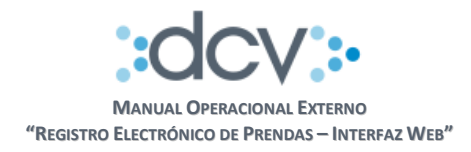

#### a) Confirmar registro de Prenda

Cuando el Operador Confirmador Deudor confirma una solicitud de registro de prenda, el sistema ejecuta los siguientes procesos:

- Genera en casillas web, tanto del Deudor como del Acreedor el Certificado de Posición Electrónico, sólo cuando sea solicitado por el Acreedor y está de acuerdo en su generación.
- Bloquea las posiciones detalladas en la solicitud y registrar la prenda en estado "Constituida".
- Genera en casillas web, tanto del Deudor como del Acreedor, el Informe Resultado Registro Prenda en formato electrónico.

| Estado Prenda:                   | Pendiente Confirmación Registro                              |
|----------------------------------|--------------------------------------------------------------|
| [-] Motivo Rechazo / Solicitud M | odificación                                                  |
| Posición prenda incorrec         | ta 👻 Posición instrumento BCIR511005 es menor a lo acordado. |
|                                  | Confirmar   Rechazar   Volver                                |

#### b) Rechazar registro de Prenda

El rechazo por parte del Operador Confirmador Deudor permite dejar la solicitud nuevamente en estado "Pendiente Autorización Registro", a objeto que el Operador Autorizador Deudor la revise nuevamente.

| Estado Prenda:                   | Pendiente Confirmación Registro                             |  |
|----------------------------------|-------------------------------------------------------------|--|
| [-] Motivo Rechazo / Solicitud M | dificación                                                  |  |
| Posición prenda incorrec         | a 👻 Posición instrumento BCIR511005 es menor a lo acordado. |  |
|                                  | Confirmar Rechazar Volver                                   |  |

 •
 •
 •
 •
 •
 •
 •
 •
 •
 •
 •
 •
 •
 •
 •
 •
 •
 •
 •
 •
 •
 •
 •
 •
 •
 •
 •
 •
 •
 •
 •
 •
 •
 •
 •
 •
 •
 •
 •
 •
 •
 •
 •
 •
 •
 •
 •
 •
 •
 •
 •
 •
 •
 •
 •
 •
 •
 •
 •
 •
 •
 •
 •
 •
 •
 •
 •
 •
 •
 •
 •
 •
 •
 •
 •
 •
 •
 •
 •
 •
 •
 •
 •
 •
 •
 •
 •
 •
 •
 •
 •
 •
 •
 •
 •
 •
 •
 •
 •
 •
 •
 •
 •
 •
 •
 •
 •

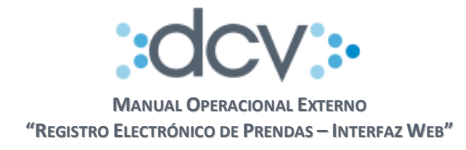

**Paso 4 Resultado de Confirmación / Rechazo:** Al terminar el proceso exitosamente, el sistema despliega página con información del sistema y estado en el cual quedo la solicitud de registro prenda.

| DCV<br>BANCO DE LA PLAZA<br>Reinaldo Espejo |               |                    |                        | 07/1<br>Cuen            | <sup>0/2012 05:</sup><br>ta de Po<br><b>Prenda</b> : | 29 PM<br>Isición<br><b>S</b> |   |
|---------------------------------------------|---------------|--------------------|------------------------|-------------------------|------------------------------------------------------|------------------------------|---|
| Muestra el resultado del proceso efectuar   | do.           |                    |                        |                         |                                                      |                              | 2 |
| PRENDAS - CONFIRMACION                      | / RECHAZ      | ZO REGISTRO        | DE PRENDA              |                         |                                                      |                              |   |
| Número de Prenda:                           | 1234          | 5678               |                        |                         |                                                      |                              |   |
| Fecha de Registro:                          | 07/10         | 0/2012             |                        |                         |                                                      |                              |   |
| Plazo máximo de Confirmación:               | 10/10         | 0/2012             |                        |                         |                                                      |                              |   |
| Antecedentes de la Prenda                   |               |                    |                        |                         |                                                      |                              |   |
| Deudor:                                     | 1001          | - Banco Chile      |                        |                         |                                                      |                              |   |
| Por cuenta del Mandante                     |               |                    |                        |                         |                                                      |                              |   |
| Nombre:                                     | Juan          | Perez              |                        |                         | Rut:                                                 | 12312312-3                   |   |
|                                             |               |                    |                        |                         |                                                      |                              |   |
| Acreedor:                                   | 1504          | - BANCO BHIF       |                        |                         |                                                      |                              |   |
| Por cuenta del Mandante a                   | asociado a l  | a cuenta de terc   | ero grupal núme        | ero:                    |                                                      |                              |   |
| Nombre:                                     |               |                    |                        |                         | Rut:                                                 |                              |   |
|                                             |               |                    |                        |                         |                                                      |                              |   |
| Beneficiario eventos de capital:            | 1504          | - BANCO BHIF       |                        |                         |                                                      |                              |   |
| Por cuenta del Mandante:                    |               |                    |                        |                         |                                                      |                              |   |
| Certificado de Posición                     |               |                    |                        |                         |                                                      |                              |   |
| Certificado de Posición:                    | Solici        | tado.              |                        |                         |                                                      |                              |   |
| Antecedentes de su Constit                  | ución         |                    |                        |                         |                                                      |                              |   |
| Fecha escritura:                            | 24/09         | 9/2012             |                        |                         |                                                      |                              |   |
| Notaría:                                    | Notar         | ia Santos          |                        |                         |                                                      |                              |   |
| Observaciones:                              | Sin O         | beeruscionee       |                        |                         |                                                      |                              |   |
| Información de los Valores                  | 5110          | Discivaciones      |                        |                         |                                                      |                              |   |
| Información de los valores                  | Cuenta        | Instrumento        | Unidad                 | Posición Prend          | а                                                    |                              |   |
|                                             | 1001000       | BBCI-X0607         | USD                    | 1.000.000.000.0         | 00.000                                               |                              |   |
|                                             | 1001001       | BCIB511005         |                        | 1 000 000 000 0         | חחחחח                                                |                              |   |
|                                             | 1001001       | Deinorrooo         | 000                    | 1.000.000.000.0         | 50,0000                                              |                              |   |
| Estado Prenda:                              | Confi         | rmada              |                        |                         |                                                      |                              |   |
| Lotado Fronda.                              | Conin         |                    |                        |                         |                                                      |                              |   |
| PRENDAS - INFORMACIÓN D                     | EL SISTE      | AN                 |                        |                         |                                                      |                              |   |
| El registro de la prenda ha sido procesado  | exitosamente, | puede recuperar In | forme Resultado Re     | gistro desde su casilla | electrónica.                                         |                              |   |
|                                             |               |                    | Continuar              |                         |                                                      |                              |   |
|                                             |               |                    |                        |                         |                                                      |                              |   |
| ID_PAGINA                                   |               |                    |                        |                         |                                                      |                              |   |
|                                             |               | Menú   Serv        | ricios   Cerrar Sesión | Ayuda                   |                                                      |                              |   |
|                                             |               |                    |                        |                         |                                                      |                              |   |

Al seleccionar "Continuar" se retorna a página que contiene la lista de Prendas filtradas inicialmente.

| 0 | 0 | •   | •O                                           |                         | <b>•</b> | • www.dcv.cl<br>32 de 56 |
|---|---|-----|----------------------------------------------|-------------------------|----------|--------------------------|
|   |   |     | Ver 2.0 Diciembre 2                          | 2014                    |          |                          |
|   |   |     | © Copyright DC                               | CV                      |          |                          |
|   |   |     | Este documento es propie                     | dad de DCV              |          |                          |
|   |   | Cua | Iquier copia u otro uso deben ser autorizado | os expresamente por DCV |          |                          |

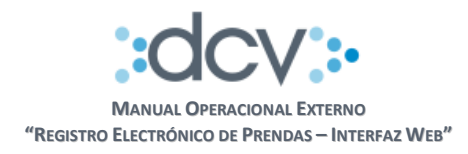

## 4.5. Alzamiento de Prendas

4.5.1. Alzamiento de Prendas, iniciada por Acreedor

**Paso 1:** El Operador Acreedor debe ubicar la Prenda que desea alzar siguiendo los pasos ya detallados en este manual, disponibles en opción "Consultas" del menú de Prendas.

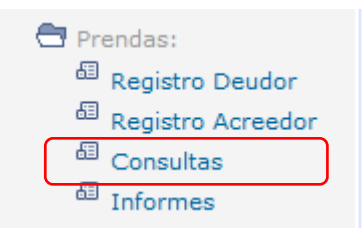

**Paso 2 Selección de Prenda:** El sistema presenta la lista de Prendas que cumplen los filtros, Operador debe marcar primero la prenda que debe confirmar y posteriormente seleccionar "Alzar".

| DCV<br>BA<br>Reina                                                                                                | /<br>NCO DE<br>Ido Espejo |                  | ZA                        |                              | С            | 12/10/2<br>uenta<br>Pr | de Posición<br>endas     |                    |
|----------------------------------------------------------------------------------------------------|---------------------------|------------------|---------------------------|------------------------------|--------------|------------------------|--------------------------|--------------------|
| Permit                                                                                                    | e consultar y efect       | tuar acciones so | bre la prenda seleccionad | ia.                          |              |                        |                          | 2                  |
| PREM                                                                                                    | NDAS - FILTR              | OS VIGENT        | ES                        |                              |              |                        |                          |                    |
| Fech                                                                                                    | ha de Registro:           | 01/09/2          | 2012                      | Plazo máximo de Co           | onfirmación: | 12/10/2                | 2012                     |                    |
| Mod                                                                                                    | alidad de Regis           | stro: Electrór   | rica Bilateral            | Deudor:                      |              | 12345                  | Afp Fomenta S.A Para     | Fondo De Pensiones |
| Núm                                                                                                    | nero de Prenda:           | 123456           | 78                        | Acreedor:                    |              | 12345                  | Caja de Prevision de la  | Defensa Nacional   |
| Instr                                                                                                    | umento:                   | BCIR51           | 10                        | Beneficiario Even. de        | e Capital:   | 12345                  | Afp Habitat S.A. Para P  | ondo De Pensiones  |
| Esta                                                                                                    | do Prenda:                | Todos            |                           |                              |              |                        |                          |                    |
| PREM                                                                                                    | NDAS - RESU               | LTADO DE I       | A BÚSQUEDA                |                              |              |                        |                          |                    |
|                                                                                                    | Fecha<br>Registro         | Número<br>Prenda | Deudor                    | Acreedor                     | Benefici     | ario                   | Estado de<br>Instrucción | Estado Prenda      |
| 0                                                                                                    | 18/09/2012                | 12345678         | 1001 - Banco de Chile     | 1504 - Banco BHIF            | 1504 - Banco | BHIF                   | Constituida Parcial      | Confirmada         |
| $\odot$                                                                                                    | 22/09/2012                | 23456789         | 1001 · Banco de Chile     | 1504 - Banco BHIF            | 1504 - Banco | BHIF                   | Constituida Parcial      | Confirmada         |
| 0                                                                                                    | 20/09/2012                | 10000000         | 1001 - Banco de Chile     | 1504 - Banco BHIF            | 1504 - Banco | BHIF                   | Constituida Parcial      | Confirmada         |
| [1] 2 3 4 5 6 7 8 9<br>  Ver Detalle   Alzar   Confirmar/Rechazar   Editar   Anular   Autorizar/Rechazar   Volver |                           |                  |                           |                              |              |                        |                          |                    |
| 10_1140                                                                                                    | 20.00                     |                  | Mer                       | u   Servicios   Cerrar Sesió | in   Ayuda   |                        |                          |                    |
|                                                                                                    |                           |                  |                           |                              |              |                        |                          |                    |
|                                                                                                    |                           |                  |                           |                              |              |                        |                          |                    |

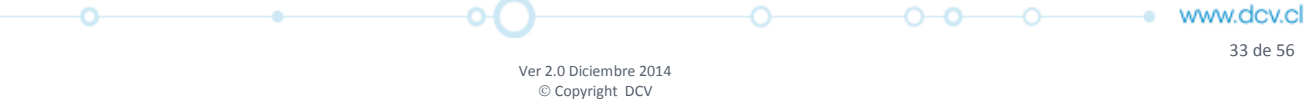

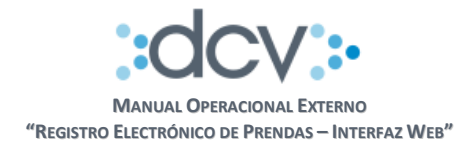

**Paso 3 Registrar Solicitud de Alzamiento de Prenda:** El sistema despliega la Prenda seleccionada al Operador Acreedor, a objeto que ingrese información del alzamiento en secciones "Antecedentes de su Alzamiento" e "Información de los Valores", el resto del formulario tiene la información protegida no modificable.

| DCV<br>BANCO DE LA PLAZA<br>Reinaldo Espejo<br>Permite que el Acreedor registre una solicitud de<br>PRENDAS - REGISTRAR ALZAMIE<br>Número de Prenda:<br>Fecha de Registro Alzamiento:<br>Plazo máximo de confirmación Alzami<br>Antecedentes de la Prenda<br>Deudor: | e alzamiento de prenda a objeto que pueda ser confirm<br>NTO DE PRENDA<br>12345678<br>08/10/2012<br>ento: 11/10/2012<br>1001 - Banco Chile                        | 08/10/2012 05:48 PM<br>Cuenta de Posición<br>Prendas<br>nada por el Deudor.                                                                                                    | 2         |
|----------------------------------------------------------------------------------------------------|----------------------------------------------------------------------------------------------------|----------------------------------------------------------------------------------------------------|-----------|
| Por cuenta del Mandante                                                                                                    |                                                                                                    |                                                                                                    |           |
| Nombre:                                                                                                    | Juan Perez                                                                                                    | Rut: 12312312-3                                                                                                    |           |
| Acreedor:<br>Por cuenta del Mandante asocia                                                                                                    | 1504 - BANCO BHIF<br>ado a la cuenta de tercero grupal número:                                                                                                    |                                                                                                    |           |
| Nombre:                                                                                                    |                                                                                                    | Rut:                                                                                                    |           |
| Beneficiario eventos de capital:<br>Por cuenta del Mandante:                                                                                                    | 1504 - BANCO BHIF                                                                                                    |                                                                                                    |           |
| Fecha escritura:                                                                                                    | 24/09/2012                                                                                                    |                                                                                                    |           |
| Notaría:                                                                                                    | Notaria Santos                                                                                                    |                                                                                                    |           |
| Observaciones:                                                                                                    | Sin Observaciones                                                                                                    |                                                                                                    |           |
| Tipo de Registro:                                                                                                    | Electrónicamente Bilateral                                                                                                    |                                                                                                    |           |
| Fecha de Registro:                                                                                                    | 08/10/2012                                                                                                    |                                                                                                    |           |
| Antecedentes de su Alzamiento<br>Fecha escritura:<br>Notaría:<br>Observaciones:                                                                                                    | 07/10/2012<br>Notaria San Juan<br>Sin Observaciones                                                                                                    |                                                                                                    |           |
|                                                                                                    |                                                                                                    | Ŧ                                                                                                    |           |
| Tipo alzamiento                                                                                                    | 💿 Total 🔘 Parcial                                                                                                    |                                                                                                    | $\prec$   |
| Información de los Valores           Instrumento         Posición Prendada           BBCI-X0607         1.000.000.000.000,0000           BCIR511005         1.000.000.000,0000                                                                                       | Posición Vencida         Posición Alzada           1.000.000.000.000,0000         1.000.000.000,0000           1.000.000.000,0000,0000         1.000.000.000,0000 | Saldo Posición Prenda         Alzamiento Solicita           1.000.000.000.000,0000         1.000.000.000.000,0000           1.000.000.000.000,0000         1.000.000.000.000,000 | do<br>000 |
| Estado Prenda:                                                                                                    | Constituida                                                                                                    |                                                                                                    |           |
|                                                                                                    |                                                                                                    |                                                                                                    |           |

34 de 56

-

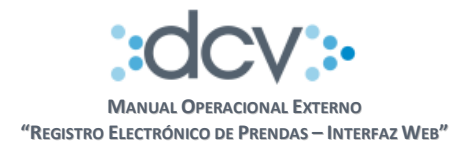

**Paso 4 Ingresar antecedentes de alzamiento de Prenda:** Se debe ingresar información en campos "Fecha escritura" y "Notaría" en forma obligatoria, campo "Observaciones" es opcional y sirve para dejar anotaciones particulares del alzamiento.

| Antecedentes de su Alzamiento |                   |   |
|-------------------------------|-------------------|---|
| Fecha escritura:              | 07/10/2012        |   |
| Notaría:                      | Notaria San Juan  |   |
| Observaciones:                | Sin Observaciones | * |
|                               |                   | + |
| Tipo alzamiento               | 🖲 Total 🔘 Parcial |   |

Respecto del campo "Tipo alzamiento" es obligatorio y ofrece las siguientes alternativas:

- **Total**, se libera a posición disponible el total de las posiciones bloqueadas de todos los instrumentos registrados en la prenda y que corresponden a los datos informados en campo "Saldo Posición Prenda". Cuando el Operador selecciona esta opción, el sistema automáticamente completa los datos en campo "Alzamiento Solicitado" y deja la información protegida no modificable.
- **Parcial**, se libera a posición disponible sólo una parte de las posiciones bloqueadas de alguno o de todos los instrumentos registrados en la prenda.

**Paso 5 Ingresar Información de los Valores:** Cuando el Operador selecciona opción "Tipo alzamiento Parcial", el sistema automáticamente deja en blanco y habilitado para el registro los campos "Alzamiento Solicitado" de todos los instrumentos. El valor ingresado para cada instrumento debe ser menor o igual al dato informado en campos "Saldo Posición Prenda" y además múltiplo de la posición mínima transable del instrumento.

| Información d  | e los Valores          |                        |                        |                        |                        |
|----------------|------------------------|------------------------|------------------------|------------------------|------------------------|
| Instrumento    | Posición Prendada      | Posición Vencida       | Posición Alzada        | Saldo Posición Prenda  | Alzamiento Solicitado  |
| BBCI-X0607     | 1.000.000.000.000,0000 | 1.000.000.000.000,0000 | 1.000.000.000.000,0000 | 1.000.000.000.000,0000 | 1.000.000.000.000,0000 |
| BCIR511005     | 1.000.000.000.000,0000 | 1.000.000.000.000,0000 | 1.000.000.000.000,0000 | 1.000.000.000.000,0000 | 1.000.000.000.000,0000 |
|                |                        |                        |                        |                        |                        |
| Estado Prenda: |                        | Constituida            |                        |                        |                        |
|                |                        |                        |                        |                        |                        |
|                |                        | (                      | Grabar   Volver        |                        |                        |

Paso 6 Grabar Solicitud de Alzamiento Prenda: Una vez que haya ingresado toda la información que desea incluir en la solicitud de alzamiento de la Prenda y estando conforme con los datos registrados, debe confirmar la solicitud seleccionando "Grabar".

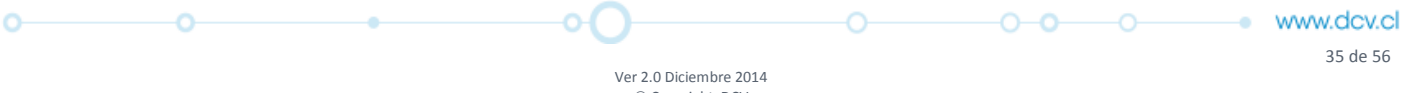

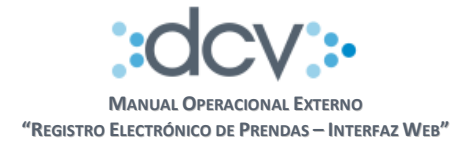

**Paso 7 Resultado del proceso:** Se despliega un resumen de los datos ingresados informando al Operador Acreedor que la solicitud de Alzamiento de Prenda ha quedado en estado "Pendiente Autorización Alzamiento", para volver a la pantalla inicial debe seleccionar "Continuar".

| BANCO DE L<br>Reinaldo Espejo | A PLAZA                       |                           |                        | Cuenta de Posi<br><b>Prendas</b> | ción                     |
|-------------------------------|-------------------------------|---------------------------|------------------------|----------------------------------|--------------------------|
| Muestra el resultado d        | del proceso efectuado.        |                           |                        |                                  | ?                        |
| PRENDAS - DAT                 | TOS DE LA SOLICI              | TUD DE ALZAMIEN           | то                     |                                  |                          |
| Número de Preno               | da:                           | 12345678                  |                        |                                  |                          |
| Fecha de Registr              | ro Alzamiento:                | 07/10/2012                |                        |                                  |                          |
| Plazo máximo de               | e confirmación Alzami         | ento: 10/10/2012          |                        |                                  |                          |
| Antecedentes                  | de la Prenda                  |                           |                        |                                  |                          |
| Deudor:                       |                               | 1001 - Banco Chile        |                        |                                  |                          |
| Por cuenta del M              | landante                      |                           |                        |                                  |                          |
| Nombre:                       |                               | Juan Perez                |                        | Rut:                             | 12312312-3               |
|                               |                               |                           |                        |                                  |                          |
| Acreedor:                     |                               | 1504 - BANCO BHIF         |                        |                                  |                          |
| Por cuent                     | a del Mandante asocia         | ado a la cuenta de terc   | ero grupal número:     |                                  |                          |
| Nombre:                       |                               |                           |                        | Rut:                             |                          |
|                               |                               |                           |                        |                                  |                          |
| Beneficiario even             | tos de capital:               | 1504 - BANCO BHIF         |                        |                                  |                          |
| Por cuenta del M              | landante:                     |                           |                        |                                  |                          |
| Antecedentes                  | de su Constitució             | n                         |                        |                                  |                          |
| Fecha escritura:              |                               | 24/09/2012                |                        |                                  |                          |
| Notaría:                      |                               | Notaria Santos            |                        |                                  |                          |
| Observaciones:                |                               | Sin Observaciones         |                        |                                  |                          |
| Tipo de Registro:             |                               | Electrónicamente Bilatera | al                     |                                  |                          |
| Fecha de Registr              | ro:                           | 07/10/2012                |                        |                                  |                          |
| Antecedentes                  | de su Alzamiento              |                           |                        |                                  |                          |
| Fecha escritura:              |                               | 08/10/2012                |                        |                                  |                          |
| Notaría:                      |                               | Notaria San Juan          |                        |                                  |                          |
| Observaciones:                |                               | Sin Observaciones         |                        |                                  |                          |
| Tipo alzamiento               |                               | Total.                    |                        |                                  |                          |
| Información de                | e los Valores                 |                           |                        |                                  |                          |
| Instrumento                   | Posición Prendada             | Posición Vencida          | Posición Alzada        | Saldo Posición Prenda            | Alzamiento Solicitado    |
| BBCI-X0607                    | 1.000.000.000.000,0000        | 1.000.000.000.000,0000    | 1.000.000.000.000,0000 | 1.000.000.000.000,0000           | ) 1.000.000.000.000,0000 |
| BCIR511005                    | 1.000.000.000.000,0000        | 1.000.000.000.000,0000    | 1.000.000.000.000,0000 | 1.000.000.000.000,000            | ) 1.000.000.000.000,0000 |
|                               |                               |                           |                        |                                  |                          |
| Estado Prenda:                |                               | Pendiente de Autorizació  | n Alzamiento.          |                                  |                          |
|                               |                               |                           |                        |                                  |                          |
| PRENDAS - INF                 | ORMACIÓN DEL S                | ISTEMA                    |                        |                                  |                          |
| La solicitud de alzamie       | ento ha sido registrada exito | samente.                  |                        |                                  |                          |
|                               |                               |                           | Continuar              |                                  |                          |
|                               |                               |                           |                        |                                  |                          |

www.dcv.cl 36 de 56

-0

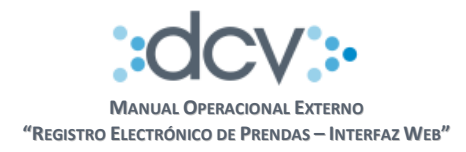

#### 4.5.1.1 Autorización Acreedor Alzamiento de Prenda

Esta opción permite que un segundo Operador de la empresa Acreedora autorice el registro de la solicitud.

**Paso 1:** El Operador debe seleccionar opción "Consultas" en la carpeta "Prendas"

| 🖶 Prendas:          |
|---------------------|
| Registro Deudor     |
| 🕮 Registro Acreedor |
| Consultas           |
| 🔠 Informes          |

**Paso 2 Consultas Prendas:** El Operador debe completar los campos "Filtros de Búsqueda" que le permitan obtener la Solicitud de Prenda que desea autorizar en particular, en campo "Estado Prenda" debe seleccionar de la lista opción "Pendiente Autorización Alzamiento". Luego, para obtener la lista de prendas que cumplen los filtros debe seleccionar "Buscar".

| DCV<br>BANCO DE LA PL/<br>Reinaldo Espejo | AZA                           | 12/10/2012 10:43 AM<br>Cuenta de Posición<br><b>Prendas</b>       |   |
|-------------------------------------------|-------------------------------|-------------------------------------------------------------------|---|
| Permite especificar información para en   | fectuar consultas de Prenda   | s ya registradas a objeto de realizar otras acciones sobre ellas. | 2 |
| PRENDAS - FILTROS DE BÚ                   | SQUEDA                        |                                                                   |   |
| Fecha de Registro:                        | 01/09/2012                    | Plazo máximo de Confirmación: 12/10/2012                          |   |
| Modalidad de Registro:                    | Electrónica Bilateral 👻       |                                                                   |   |
| Número de Prenda:                         | 12345678                      |                                                                   |   |
| Instrumento:                              | BCIR5110                      |                                                                   |   |
| Deudor:                                   | 12345 Afp Fomenta S           | A Para Fondo De Pensiones                                         |   |
| Acreedor:                                 | 12345 Caja de Previs          | ion de la Defensa Nacional                                        |   |
| Beneficiario Even. de Capital:            | 12345 Afp Habitat S.          | A. Para Fondo De Pensiones                                        |   |
| Estado Prenda:                            | Todos 👻                       |                                                                   |   |
| Seleccione la cantidad de registros que   | a desea visualizar por página | 3                                                                 | 2 |
| Registros a mostrar:                      | 50 <del>-</del>               |                                                                   |   |
|                                           |                               | Buscar Volver                                                     |   |
|                                           |                               |                                                                   |   |
| ID PAGINA                                 |                               |                                                                   |   |
|                                           | Men                           | i   Servicios   Cerrar Sesión   Ayuda                             |   |
|                                           |                               |                                                                   |   |

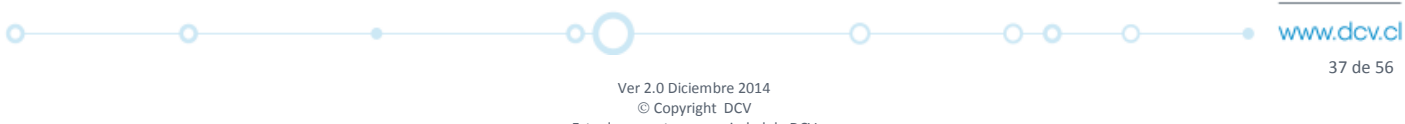

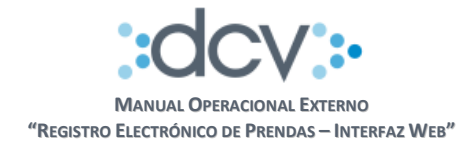

**Paso 3 Selección de Prenda:** El sistema presenta la lista de Prendas que cumplen los filtros, Operador debe seleccionar primero la prenda que debe autorizar y seleccionar "Autorizar/Rechazar".

| DCV     12/10/2012 10:49 AM       BANCO DE LA PLAZA     Cuenta de Posición       Reinaldo Espejo     Prendas |                  |                              |                               |                     |            |                          |                    |
|----------------------------------------------------------------------------------------------------|------------------|------------------------------|-------------------------------|---------------------|------------|--------------------------|--------------------|
| Permite consultar y efectuar                                                                                 | acciones so      | bre la prenda seleccionad    | ia.                           |                     |            |                          | 2                  |
| PRENDAS - FILTROS VIGENTES                                                                                   |                  |                              |                               |                     |            |                          |                    |
| Fecha de Registro:                                                                                           | 01/09/2          | 012                          | Plazo máximo de Co            | onfirmación:        | 12/10/2    | 2012                     |                    |
| Modalidad de Registro                                                                                        | Electrón         | ica Bilateral                | Deudor:                       |                     | 12345      | Afp Fomenta S.A Para     | Fondo De Pensiones |
| Número de Prenda:                                                                                            | 1234562          | 78                           | Acreedor:                     |                     | 12345      | Caja de Prevision de la  | Defensa Nacional   |
| Instrumento:                                                                                                 | BCIR51           | 10                           | Beneficiario Even. de         | e Capital:          | 12345      | Afp Habitat S.A. Para P  | ondo De Pensiones  |
| Estado Prenda:                                                                                               | Todos            |                              |                               |                     |            |                          |                    |
| PRENDAS - RESULT                                                                                             | ADO DE L         | A BÚSQUEDA                   |                               |                     |            |                          |                    |
| Fecha<br>Registro                                                                                            | Número<br>Prenda | Deudor                       | Acreedor                      | Benefici            | ario       | Estado de<br>Instrucción | Estado Prenda      |
| 0 18/09/2012                                                                                                 | 12345678         | 1001 - Banco de Chile        | 1504 - Banco BHIF             | 1504 - Banco        | BHIF       | Constituida Parcial      | Confirmada         |
| 22/09/2012                                                                                                   | 23456789         | 1001 - Banco de Chile        | 1504 - Banco BHIF             | 1504 - Banco        | BHIF       | Constituida Parcial      | Confirmada         |
| 20/09/2012                                                                                                   | 10000000         | 1001 - Banco de Chile        | 1504 - Banco BHIF             | 1504 - Banco        | BHIF       | Constituida Parcial      | Confirmada         |
|                                                                                                    |                  |                              |                               |                     |            | [1]                      | 23456789           |
|                                                                                                    | L.               | Ver Detalle   Alzar   Confin | mar/Rechazar   Editar   And   | ular   Autorizar/Re | echazar  \ | /olver                   |                    |
| 12 24 2114                                                                                                   |                  |                              |                               |                     |            |                          |                    |
| ID_PAGINA                                                                                                    |                  | l Mar                        | uí   Servicios   Cerrer Sesió | n Laurda I          |            |                          |                    |
|                                                                                                    |                  | 1.000                        | in Locurates Locusi occio     |                     |            |                          |                    |

Es importante considerar que en el flujo de autorización de una solicitud de alzamiento de Prenda, no hay opción de rechazo por parte del autorizador. Mientras éste no la autorice, el Operador responsable del registro inicial la puede modificar tantas veces como se requiera.

38 de 56

-0

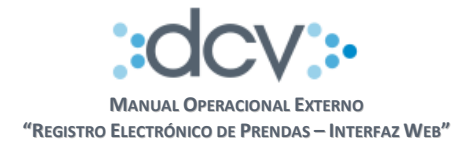

**Paso 4 Autorización Solicitud Alzamiento Prenda:** El sistema presenta la Prenda seleccionada con toda la información que la compone para que sea revisada por el Operador Autorizador Acreedor. Para autorizar el registro debe seleccionar "Autorizar".

| DCV<br>BANCO DE LA PLAZA                           |                                                     |                        | 07/10/2012 01:08 PM<br>Cuenta de Posición |                        |  |  |
|----------------------------------------------------|-----------------------------------------------------|------------------------|-------------------------------------------|------------------------|--|--|
| Reinaldo Espejo                                    |                                                     |                        | Prendas                                   |                        |  |  |
| Permite al Acreedor autorizar la solicitud de alza | imiento de la prenda seleco                         | cionada.               |                                           | ?                      |  |  |
| PRENDAS - AUTORIZAR ALZAMIE                        | 1004EC70                                            |                        |                                           |                        |  |  |
| Franka da Daniatas Alexaniantes                    | 12343676                                            |                        |                                           |                        |  |  |
| Fecha de Registro Alzamiento:                      | 07/10/2012                                          |                        |                                           |                        |  |  |
| Plazo maximo de confirmacion Alzami                | Plazo máximo de confirmación Alzamiento: 10/10/2012 |                        |                                           |                        |  |  |
| Antecedentes de la Prenda                          | 1001 David Chila                                    |                        |                                           |                        |  |  |
| Deudor:<br>Par suenta del Mandante                 | TUUT - Banco Chile                                  |                        |                                           |                        |  |  |
| Nombre:                                            | Juan Perez                                          |                        | Rut:                                      | 12312312-3             |  |  |
| Hombro.                                            |                                                     |                        | T GC.                                     | 120120120              |  |  |
| Acreedor:                                          | 1504 - BANCO BHIF                                   |                        |                                           |                        |  |  |
| Por cuenta del Mandante asocia                     | ado a la cuenta de terc                             | ero grupal número:     |                                           |                        |  |  |
| Nombre:                                            |                                                     | 5 1                    | Rut:                                      |                        |  |  |
|                                                    |                                                     |                        |                                           |                        |  |  |
| Beneficiario eventos de capital:                   | 1504 - BANCO BHIF                                   |                        |                                           |                        |  |  |
| Por cuenta del Mandante:                           |                                                     |                        |                                           |                        |  |  |
| Antecedentes de su Constitució                     | n                                                   |                        |                                           |                        |  |  |
| Fecha escritura:                                   | 24/09/2012                                          |                        |                                           |                        |  |  |
| Notaría:                                           | Notaria Santos                                      |                        |                                           |                        |  |  |
| Observaciones:                                     | Sin Observaciones                                   |                        |                                           |                        |  |  |
| Tipo de Registro:                                  | Electrónicamente Bilatera                           | al                     |                                           |                        |  |  |
| Fecha de Registro:                                 | 07/10/2012                                          |                        |                                           |                        |  |  |
| Antecedentes de su Alzamiento                      |                                                     |                        |                                           |                        |  |  |
| Fecha escritura:                                   | 08/10/2012                                          |                        |                                           |                        |  |  |
| Notaría:                                           | Notaria San Juan                                    |                        |                                           |                        |  |  |
| Observaciones:                                     | Sin Observaciones                                   |                        |                                           |                        |  |  |
| Tipo alzamiento                                    | Total                                               |                        |                                           |                        |  |  |
| Información de los Valores                         |                                                     |                        |                                           |                        |  |  |
| Instrumento Posición Prendada                      | Posición Vencida                                    | Posición Alzada        | Saldo Posición Prenda                     | Alzamiento Solicitado  |  |  |
| BBCI-X0607 1.000.000.000.000,0000                  | 1.000.000.000.000,0000                              | 1.000.000.000.000,0000 | 1.000.000.000.000,000                     | 1.000.000.000.000,0000 |  |  |
| BCIR511005 1.000.000.000.000,0000                  | 1.000.000.000.000,0000                              | 1.000.000.000.000,0000 | 1.000.000.000.000,000                     | 1.000.000.000.000,0000 |  |  |
|                                                    |                                                     |                        |                                           |                        |  |  |
| Estado Prenda:                                     | Pendiente de Autorización                           | n de Alzamiento        |                                           |                        |  |  |
|                                                    |                                                     | utorizar   Volver      |                                           |                        |  |  |

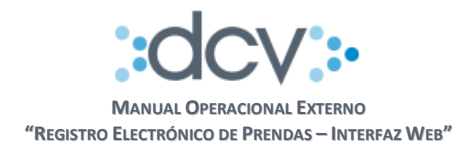

**Paso 5 Resultado de Autorización:** El sistema deja la solicitud de registro de prenda en estado "Pendiente de Confirmación Alzamiento".

**Paso 6 Anular Solicitud Alzamiento Prenda:** Si el Acreedor requiere anular una solicitud de alzamiento de prenda que se encuentre en estado "Pendiente de Confirmación Alzamiento", puede seleccionar la misma en Consultas Prendas y seleccionar opción "Anular". El resultado de esta acción produce la anulación definitiva de la solicitud de alzamiento.

#### 4.5.1.2 Confirmación Deudor Alzamiento de Prendas

Esta opción permite que un Operador de la empresa Deudora confirme el alzamiento de la prenda.

Paso 1: El Operador debe seleccionar opción "Consultas" en la carpeta "Prendas"

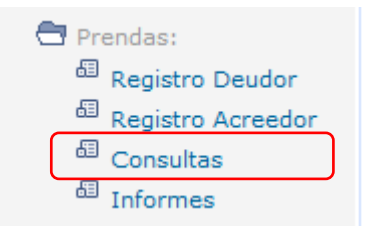

**Paso 2 Consultas Prendas:** El Operador debe completar los campos "Filtros de Búsqueda" que le permitan obtener la Solicitud de Prenda que desea confirmar en particular, en campo "Estado Prenda" debe seleccionar de la lista opción "Pendiente Confirmación Alzamiento". Luego, para obtener la lista de prendas que cumplen los filtros debe seleccionar "Buscar".

Ver 2.0 Diciembre 2014 © Copyright DCV Este documento es propiedad de DCV Cualquier copia u otro uso deben ser autorizados expresamente por DCV 40 de 56

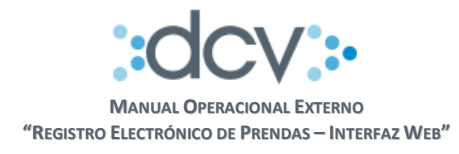

| DCV                                     |              | 12/10/2012 10:43 AM                                                             |   |
|-----------------------------------------|--------------|---------------------------------------------------------------------------------|---|
| BANCO DE LA PLA<br>Reinaldo Espejo      | AZA          | Cuenta de Posición<br>Prendas                                                   |   |
| Permite especificar información para e  | fectuar cons | utas de Prendas ya registradas a objeto de realizar otras acciones sobre ellas. | 2 |
| PRENDAS - FILTROS DE BÚ                 | SQUEDA       |                                                                                 |   |
| Fecha de Registro:                      | 01/09/201    | 2 Plazo máximo de Confirmación: 12/10/2012                                      |   |
| Modalidad de Registro:                  | Electrónic   | a Bilateral 👻                                                                   |   |
| Número de Prenda:                       | 12345678     |                                                                                 |   |
| Instrumento:                            | BCIR5110     |                                                                                 |   |
| Deudor:                                 | 12345        | Afp Fomenta S.A Para Fondo De Pensiones                                         |   |
| Acreedor:                               | 12345        | Caja de Prevision de la Defensa Nacional                                        |   |
| Beneficiario Even. de Capital:          | 12345        | Afp Habitat S.A. Para Fondo De Pensiones                                        |   |
| Estado Prenda:                          | Todos        | -                                                                               |   |
| Seleccione la cantidad de registros que | e desea visu | alizar por página                                                               | 2 |
| Registros a mostrar:                    | 50 👻         |                                                                                 |   |
|                                         |              | Buscer Volver                                                                   |   |
|                                         |              |                                                                                 |   |
| ID PAGINA                               |              |                                                                                 |   |
|                                         |              | Menú   Servicios   Cerrar Sesión   Ayuda                                        |   |
|                                         |              |                                                                                 |   |

**Paso 3 Selección de Prenda:** El sistema presenta la lista de Prendas que cumplen los filtros, Operador debe marcar primero la prenda que debe confirmar y posteriormente seleccionar "Confirmar/Rechazar".

| 0 | • | O                    |     | <b>o o</b> o | • | www.dcv.cl |
|---|---|----------------------|-----|--------------|---|------------|
|   |   |                      |     |              |   | 41 de 56   |
|   |   | Ver 2.0 Diciembre 20 | 014 |              |   |            |

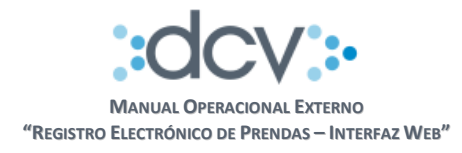

| DC         | DCV 12/10/2012 10:49 AM |                  |                              |                              |                     |             |                                         |                    |
|------------|-------------------------|------------------|------------------------------|------------------------------|---------------------|-------------|-----------------------------------------|--------------------|
| BA<br>Rein | NCO DE<br>aldo Espejo   | LA PLA           | ZA                           |                              | С                   | uenta<br>Pr | de Posición<br>endas                    |                    |
| Perm       | te consultar y efect    | tuar acciones se | obre la prenda seleccionad   | ia.                          |                     |             |                                         | 2                  |
| PRE        | NDAS - FILTR            | OS VIGENT        | TES                          |                              |                     |             |                                         |                    |
| Fee        | cha de Registro:        | 01/09/           | 2012                         | Plazo máximo de Co           | onfirmación:        | 12/10/2     | 2012                                    |                    |
| Mo         | dalidad de Regis        | stro: Electrón   | nica Bilateral               | Deudor:                      |                     | 12345       | Afp Fomenta S.A Para                    | Fondo De Pensiones |
| Nú         | mero de Prenda:         | 123456           | 78                           | Acreedor:                    |                     | 12345       | Caja de Prevision de la                 | Defensa Nacional   |
| Ins        | trumento:               | BCIR51           | 10                           | Beneficiario Even. de        | e Capital:          | 12345       | Afp Habitat S.A. Para Fondo De Pensione |                    |
| Es         | tado Prenda:            | Todos            |                              |                              |                     |             |                                         |                    |
| PRE        | NDAS - RESU             | LTADO DE         | LA BÚSQUEDA                  |                              |                     |             |                                         |                    |
| _          | Fecha<br>Registro       | Número<br>Prenda | Deudor                       | Acreedor                     | Beneficia           | ario        | Estado de<br>Instrucción                | Estado Prenda      |
| 0          | 18/09/2012              | 12345678         | 1001 - Banco de Chile        | 1504 - Banco BHIF            | 1504 - Banco        | BHIF        | Constituida Parcial                     | Confirmada         |
| 0          | 22/09/2012              | 23456789         | 1001 · Banco de Chile        | 1504 - Banco BHIF            | 1504 - Banco        | BHIF        | Constituida Parcial                     | Confirmada         |
| 0          | 20/09/2012              | 10000000         | 1001 - Banco de Chile        | 1504 - Banco BHIF            | 1504 - Banco        | BHIF        | Constituida Parcial                     | Confirmada         |
|            |                         |                  |                              |                              |                     |             | [1]                                     | 23456789           |
|            |                         | 1                | Ver Detalle   Alzar   Confin | mar/Rechazar   Editar   An   | ular   Autorizar/Re | chazar   \  | /olver                                  |                    |
|            | GINA                    |                  |                              |                              |                     |             |                                         |                    |
|            |                         |                  | Mer                          | ú   Servicios   Cerrar Sesió | in   Ayuda          |             |                                         |                    |
|            |                         |                  |                              |                              |                     |             |                                         |                    |

Ver 2.0 Diciembre 2014 © Copyright DCV Este documento es propiedad de DCV Cualquier copia u otro uso deben ser autorizados expresamente por DCV

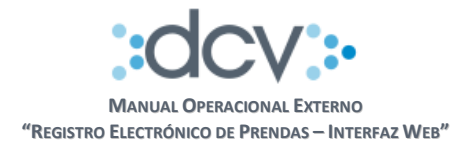

**Paso 4 Confirmación Solicitud Alzamiento Prenda:** El sistema despliega la Prenda seleccionada al Operador Confirmador Deudor, a objeto que pueda revisar la información y decidir si confirma, rechaza o solicita al Acreedor modificar información del alzamiento.

| BANCO DE LA PLAZA<br>Reinaldo Espejo |                             |                           |                                 | Cuenta de Posición<br><b>Prendas</b> |                          |  |
|--------------------------------------|-----------------------------|---------------------------|---------------------------------|--------------------------------------|--------------------------|--|
| Permite que el Deudor                | , confirme o rechace el alz | amiento de la Prenda.     |                                 |                                      | ?                        |  |
| PRENDAS - CON                        | NFIRMACIÓN/REC              | HAZO ALZAMIENT            | O DE PRENDA                     |                                      |                          |  |
| Número de Prend                      | la:                         | 12345678                  |                                 |                                      |                          |  |
| Fecha de Registr                     | o Alzamiento:               | 07/10/2012                |                                 |                                      |                          |  |
| Plazo máximo de                      | confirmación Alzami         | ento: 10/10/2012          |                                 |                                      |                          |  |
| Antecedentes                         | de la Prenda                |                           |                                 |                                      |                          |  |
| Deudor:                              |                             | 1001 - Banco Chile        |                                 |                                      |                          |  |
| Por cuenta del M                     | andante                     |                           |                                 |                                      |                          |  |
| Nombre:                              |                             | Juan Perez                |                                 | Rut:                                 | 12312312-3               |  |
|                                      |                             |                           |                                 |                                      |                          |  |
| Acreedor:                            |                             | 1504 - BANCO BHIF         |                                 |                                      |                          |  |
| Por cuenta                           | a del Mandante asocia       | ado a la cuenta de terc   | ero grupal número:              |                                      |                          |  |
| Nombre:                              |                             |                           |                                 | Rut:                                 |                          |  |
|                                      |                             |                           |                                 |                                      |                          |  |
| Beneficiario event                   | tos de capital:             | 1504 - BANCO BHIF         |                                 |                                      |                          |  |
| Por cuenta del M                     | andante:                    |                           |                                 |                                      |                          |  |
| Antecedentes                         | de su Constitució           | n                         |                                 |                                      |                          |  |
| Fecha escritura:                     |                             | 24/09/2012                |                                 |                                      |                          |  |
| Notaría:                             |                             | Notaria Santos            |                                 |                                      |                          |  |
| Observaciones:                       |                             | Sin Observaciones         |                                 |                                      |                          |  |
| Tipo de Registro:                    |                             | Electrónicamente Bilatera | d                               |                                      |                          |  |
| Fecha de Registr                     | 0:                          | 07/10/2012                |                                 |                                      |                          |  |
| Antecedentes                         | de su Alzamiento            |                           |                                 |                                      |                          |  |
| Fecha escritura:                     |                             | 08/10/2012                |                                 |                                      |                          |  |
| Notaría:                             |                             | Notaria San Juan          |                                 |                                      |                          |  |
| Observaciones:                       |                             | Sin Observaciones         |                                 |                                      |                          |  |
| Tipo alzamiento                      |                             | Total.                    |                                 |                                      |                          |  |
| Información de                       | e los Valores               |                           |                                 |                                      |                          |  |
| Instrumento                          | Posición Prendada           | Posición Vencida          | Posición Alzada                 | Saldo Posición Prenda                | Alzamiento Solicitado    |  |
| BBCI-X0607                           | 1.000.000.000.000,0000      | 1.000.000.000.000,0000    | 1.000.000.000.000,0000          | 1.000.000.000.000,000                | 0 1.000.000.000.000,0000 |  |
| BCIR511005                           | 1.000.000.000.000,0000      | 1.000.000.000.000,0000    | 1.000.000.000.000,0000          | 1.000.000.000.000,000                | 0 1.000.000.000.000,0000 |  |
|                                      |                             |                           |                                 |                                      |                          |  |
| Estado Prenda:                       |                             | Pendiente de Confirmació  | n de Alzamiento                 |                                      |                          |  |
| [-] Motivo Rech                      | azo / Solicitud Mo          | odificación               |                                 |                                      |                          |  |
|                                      | Alzamiento incorrecto       | La cantidad alza          | da no corresponde.              |                                      |                          |  |
|                                      |                             | Confirmar Rechaz          | ar   Solicitar modificación   V | /olver                               |                          |  |

43 de 56

-0

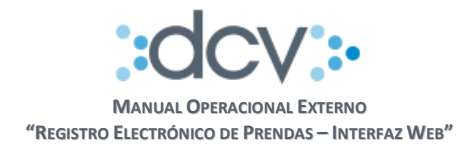

#### a) Confirmar alzamiento de Prenda

Cuando el Deudor confirma una solicitud de alzamiento de prenda, el sistema ejecuta los siguientes procesos:

- Desbloquea las posiciones registradas en la solicitud de alzamiento.
- Si se trata de un Alzamiento Total, modifica estado de prenda a "Alzada".
- Si se trata de un Alzamiento Parcial, modifica estado de prenda a "Alzada Parcial".
- Genera en casillas web, tanto del Deudor como del Acreedor, el Informe Resultado Alzamiento Prenda en formato electrónico.

| Estado Prenda:   |                         | Pendiente de Confirmación de Alzamiento              |  |
|------------------|-------------------------|------------------------------------------------------|--|
| [-] Motivo Recha | azo / Solicitud Mo      | dificación                                           |  |
|                  | Alzamiento incorrecto 👻 | La cantidad alzada no corresponde.                   |  |
|                  |                         | Confirmar Rechazar   Solicitar modificación   Volver |  |
|                  |                         |                                                      |  |

#### b) Rechazar alzamiento de Prenda

El rechazo por parte del Deudor es una acción definitiva y termina el trámite de la solicitud. El sistema exige que seleccione el motivo "Rechazo definitivo a la solicitud alzamiento de prenda." desde la lista "Motivo Rechazo", adicionalmente podrá redactar en formato libre información complementaria al motivo seleccionado. Cuando el Deudor rechaza la Prenda, el sistema ejecuta los siguientes procesos:

 Modifica el estado del registro a "Rechazado" y genera en casillas web, tanto del Deudor como del Acreedor, el Informe Resultado Alzamiento Prenda en formato electrónico.

| Estado Prenda:                                        | Pendiente de Confirmación de Alzamiento |  |  |  |  |
|-------------------------------------------------------|-----------------------------------------|--|--|--|--|
| [-] Motivo Rechazo / Solicitud Mo                     | odificación                             |  |  |  |  |
| Alzamiento incorrecto 👻                               | La cantidad alzada no corresponde.      |  |  |  |  |
| Confirma   Rechazar   Bolicitar modificación   Volver |                                         |  |  |  |  |
|                                                       |                                         |  |  |  |  |

#### c) Solicitar modificación del alzamiento

Esta acción permite que el Deudor devuelva la solicitud al Acreedor con los reparos que pueda tener señalados en la lista "Solicitud Modificación", adicionalmente podrá redactar en formato libre información complementaria al motivo seleccionado. Cuando el Deudor solicita la modificación el sistema ejecuta el siguiente proceso:

Modifica estado del registro electrónico a "Pendiente de Modificación".

Este documento es propiedad de DCV Cualquier copia u otro uso deben ser autorizados expresamente por DCV

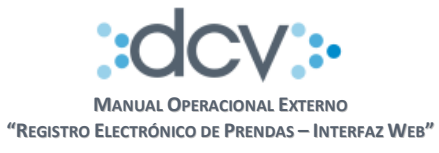

| Estado Prenda:                    | Pendiente de Confirmación de Alzamiento                |
|-----------------------------------|--------------------------------------------------------|
| [-] Motivo Rechazo / Solicitud Mo | vdificación                                            |
|                                   | Confirmar   Rechazar   Solicitar modificación   Volver |

Ver 2.0 Diciembre 2014 © Copyright DCV Este documento es propiedad de DCV Cualquier copia u otro uso deben ser autorizados expresamente por DCV

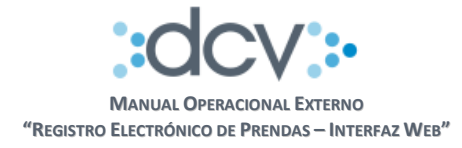

Paso 5 Resultado de Confirmación / Rechazo / Solicitud Modificación: Al terminar el proceso exitosamente, el sistema despliega página con información del sistema y estado en el cual quedo la solicitud de alzamiento prenda.

| DCV                                             |                           |                               | 07/10/2012 06:07                 | PM                     |  |  |
|-------------------------------------------------|---------------------------|-------------------------------|----------------------------------|------------------------|--|--|
| BANCO DE LA PLAZA                               |                           |                               | Cuenta de Posi                   | ción                   |  |  |
| Reinaldo Espejo                                 | Reinaldo Espejo Prendas   |                               |                                  |                        |  |  |
| Muestra el resultado del proceso efectuado.     |                           |                               |                                  | 2                      |  |  |
| PRENDAS - CONFIRMACION/REC                      | CHAZO ALZAMIENT           | O DE PRENDA                   |                                  |                        |  |  |
| Número de Prenda:                               | 12345678                  |                               |                                  |                        |  |  |
| Fecha de Registro Alzamiento:                   | 07/10/2012                |                               |                                  |                        |  |  |
| Plazo máximo de confirmación Alzami             | ento: 10/10/2012          |                               |                                  |                        |  |  |
| Antecedentes de la Prenda                       |                           |                               |                                  |                        |  |  |
| Deudor:                                         | 1001 - Banco Chile        |                               |                                  |                        |  |  |
| Por cuenta del Mandante                         | luce Deve                 |                               | Dut                              | 10010010.0             |  |  |
| Nombre.                                         | Juan Ferez                |                               | Kut.                             | 12312312-3             |  |  |
| Acreedor                                        | 1504 - BANCO BHIE         |                               |                                  |                        |  |  |
| Por cuenta del Mandante asoci                   | ado a la cuenta de terc   | ero grupal número:            |                                  |                        |  |  |
| Nombre:                                         |                           | sero grupar numero.           | Dut:                             |                        |  |  |
| Nombre.                                         |                           |                               | ixut.                            |                        |  |  |
| Beneficiario eventos de capital:                | 1504 - BANCO BHIE         |                               |                                  |                        |  |  |
| Por cuenta del Mandante:                        |                           |                               |                                  |                        |  |  |
| Antecedentes de su Constitució                  | n                         |                               |                                  |                        |  |  |
| Fecha escritura:                                | 24/09/2012                |                               |                                  |                        |  |  |
| Notaría:                                        | Notaria Santos            |                               |                                  |                        |  |  |
| Observaciones:                                  | Sin Observaciones         |                               |                                  |                        |  |  |
| Tipo de Registro:                               | Electrónicamente Bilatera | 4                             |                                  |                        |  |  |
| Fecha de Registro:                              | 07/10/2012                |                               |                                  |                        |  |  |
| Antecedentes de su Alzamiento                   | 01710/2012                |                               |                                  |                        |  |  |
| Fecha escritura:                                | 08/10/2012                |                               |                                  |                        |  |  |
| Notaría:                                        | Notaria San Juan          |                               |                                  |                        |  |  |
| Observaciones:                                  | Sin Observaciones         |                               |                                  |                        |  |  |
| Tipo alzamiento                                 | Total                     |                               |                                  |                        |  |  |
| Información de los Valores                      | 1 when                    |                               |                                  |                        |  |  |
| Instrumento Posición Prendada                   | Posición Vencida          | Posición Alzada               | Saldo Posición Prenda            | Alzamiento Solicitado  |  |  |
| BBCI-X0607 1.000.000.000.000,0000               | 1.000.000.000.000,0000    | 1.000.000.000.000,0000        | 1.000.000.000.000,0000           | 1.000.000.000.000,0000 |  |  |
| BCIR511005 1.000.000.000.000,0000               | 1.000.000.000.000,0000    | 1.000.000.000.000,0000        | 1.000.000.000.000,000            | 1.000.000.000.000,0000 |  |  |
| Estado Prenda:                                  | Alzada                    |                               |                                  |                        |  |  |
|                                                 |                           |                               |                                  |                        |  |  |
| PRENDAS - INFORMACIÓN DEL SISTEMA               |                           |                               |                                  |                        |  |  |
| El alzamiento de la prenda ha sido procesado ex | tosamente, puede recupera | ar Informe Resultado Alzamier | nto desde su casilla electrónica | Э.                     |  |  |
|                                                 |                           | Continuar                     |                                  |                        |  |  |

Al seleccionar "Continuar" se retorna a página que contiene la lista de Prendas filtradas inicialmente.

0-0-0-0 www.dcv.cl 46 de 56 Ver 2.0 Diciembre 2014

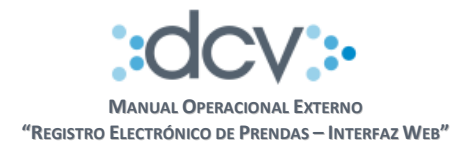

#### 4.6. Consulta de Prendas

Esta opción permite a los operadores del servicio efectuar consultas tanto de las prendas como de las instrucciones registradas en el sistema.

#### 4.6.1. Ver Detalle

**Paso 1:** Acceder a la opción "Consultas" disponible en menú de Prendas.

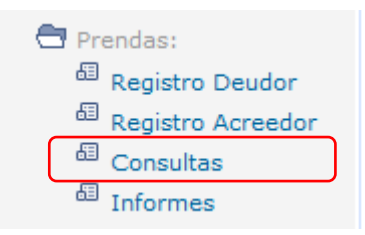

**Paso 2 Consultas Prendas:** El Operador tiene la opción de completar los campos "Filtros de Búsqueda" que le permitan obtener información de las prendas y selecciona "Buscar".

| 0.011                                    |                               |                                                                   |   |
|------------------------------------------|-------------------------------|-------------------------------------------------------------------|---|
| DCV                                      |                               | 12/10/2012 10:43 AM                                               |   |
| BANCO DE LA PLA                          | AZA                           | Cuenta de Posición                                                |   |
| Reinaldo Espejo                          |                               | Prendas                                                           |   |
| Permite especificar información para e   | fectuar consultas de Prenda   | s ya registradas a objeto de realizar otras acciones sobre ellas. | 2 |
| PRENDAS - FILTROS DE BÚ                  | SQUEDA                        |                                                                   |   |
| Fecha de Registro:                       | 01/09/2012                    | Plazo máximo de Confirmación: 12/10/2012                          |   |
| Modalidad de Registro:                   | Electrónica Bilateral 👻       |                                                                   |   |
| Número de Prenda:                        | 12345678                      |                                                                   |   |
| Instrumento:                             | BCIR5110                      |                                                                   |   |
| Deudor:                                  | 12345 Afp Fomenta S           | A Para Fondo De Pensiones                                         |   |
| Acreedor:                                | 12345 Caja de Previs          | ion de la Defensa Nacional                                        |   |
| Beneficiario Even. de Capital:           | 12346 Afp Habitat S./         | A. Para Fondo De Pensiones                                        |   |
| Estado Prenda:                           | Todos 👻                       |                                                                   |   |
| Seleccione la cantidad de registros que  | e desea visualizar por página | 3                                                                 | 2 |
| Registros a mostrar:                     | 50 <del>-</del>               |                                                                   |   |
|                                          |                               | Buscar Volver                                                     |   |
|                                          |                               |                                                                   |   |
| ID PAGINA                                |                               |                                                                   |   |
| 1. 1. 1. 1. 1. 1. 1. 1. 1. 1. 1. 1. 1. 1 | Men                           | Servicios   Cerrar Sesión   Ayuda                                 |   |
|                                          |                               |                                                                   |   |
|                                          |                               |                                                                   |   |

www.dcv.cl

47 de 56

-

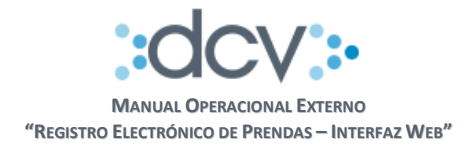

**Paso 3 Selección de Prenda:** El sistema presenta la lista de Prendas que cumplen los filtros, Operador debe marcar la prenda que desea consultar y posteriormente seleccionar "Ver Detalle".

| DCV<br>BA<br>Reina | /<br>NCO DE<br>Ido Espejo |                  | ZA                           |                              | C                   | 12/10/2<br>uenta<br>Pr | <sup>012 10:49 AM</sup><br>de Posición<br><b>endas</b> |                    |
|--------------------|---------------------------|------------------|------------------------------|------------------------------|---------------------|------------------------|--------------------------------------------------------|--------------------|
| Permit             | e consultar y efect       | uar acciones so  | bre la prenda seleccionad    | la.                          |                     |                        |                                                        | 2                  |
| PRE                | NDAS - FILTR              | OS VIGENT        | ES                           |                              |                     |                        |                                                        |                    |
| Fec                | ha de Registro:           | 01/09/2          | 2012                         | Plazo máximo de Co           | onfirmación:        | 12/10/2                | 012                                                    |                    |
| Mod                | lalidad de Regis          | tro: Electrór    | ica Bilateral                | Deudor:                      |                     | 12345                  | Afp Fomenta S.A Para                                   | Fondo De Pensiones |
| Núm                | nero de Prenda:           | 123456           | 78                           | Acreedor:                    |                     | 12345                  | Caja de Prevision de la                                | Defensa Nacional   |
| Instr              | umento:                   | BCIR51           | 10                           | Beneficiario Even. de        | e Capital:          | 12345                  | Afp Habitat S.A. Para F                                | ondo De Pensiones  |
| Esta               | ado Prenda:               | Todos            |                              |                              |                     |                        |                                                        |                    |
| PRE                | NDAS - RESU               | LTADO DE I       | A BÚSQUEDA                   |                              |                     |                        |                                                        |                    |
|                    | Fecha<br>Registro         | Número<br>Prenda | Deudor                       | Acreedor                     | Beneficia           | ario                   | Estado de<br>Instrucción                               | Estado Prenda      |
| 0                  | 18/09/2012                | 12345678         | 1001 - Banco de Chile        | 1504 - Banco BHIF            | 1504 - Banco        | BHIF                   | Constituida Parcial                                    | Confirmada         |
| 0                  | 22/09/2012                | 23456789         | 1001 - Banco de Chile        | 1504 - Banco BHIF            | 1504 - Banco        | BHIF                   | Constituida Parcial                                    | Confirmada         |
| 0                  | 20/09/2012                | 10000000         | 1001 - Banco de Chile        | 1504 - Banco BHIF            | 1504 - Banco        | BHIF                   | Constituida Parcial                                    | Confirmada         |
|                    |                           | _                |                              |                              |                     |                        | [1]                                                    | 23456789           |
|                    |                           |                  | Ver Detalle   Alzar   Confir | mar/Rechazar   Editar   An   | ular   Autorizar/Re | chazar   V             | olver                                                  |                    |
|                    | SIMA                      |                  |                              |                              |                     |                        |                                                        |                    |
| is grad            | 2010-1                    |                  | Men                          | ú   Servicios   Cerrar Sesió | in   Ayuda          |                        |                                                        |                    |
|                    |                           |                  |                              |                              |                     |                        |                                                        |                    |

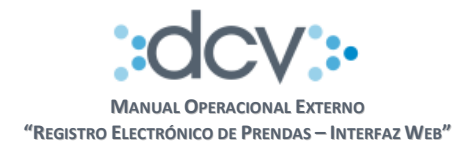

Paso 4 Despliegue de Información: El sistema despliega información relacionada con la Prenda seleccionada.

| DCV                   |                             |          |                      |                 |                 |             | 06/11/2014<br>Cuenta P | 15:44<br>osici | :35<br>ón             |       |
|-----------------------|-----------------------------|----------|----------------------|-----------------|-----------------|-------------|------------------------|----------------|-----------------------|-------|
| Muestra información d | etallada de una Pre         | nda.     |                      |                 |                 |             | Pren                   | uas            |                       |       |
| PRENDAS - DET         | ALLE                        |          |                      |                 |                 |             |                        |                |                       |       |
| Número de Prend       | a:                          |          | 1652                 |                 |                 |             |                        |                |                       |       |
| Fecha de Registro     |                             |          | 05/11/2014           |                 |                 |             |                        |                |                       |       |
| Antecedentes de       | e la Prenda                 |          |                      |                 |                 |             |                        |                |                       |       |
| Deudor:               |                             |          | 12114 - BCI 0        | ORREDOR D       | E BOLSA S.A     |             |                        |                |                       |       |
| Por cuenta del Ma     | ndante                      |          |                      |                 |                 |             |                        |                |                       |       |
| Nombre:               |                             |          | Prueba con C         | liente de Cue   | enta Tercera G  | irupal      |                        | Rut            | 1-9                   |       |
|                       |                             |          |                      |                 |                 |             |                        |                |                       |       |
| Acreedor:             |                             |          | 12090 - BICE         | INVERSION       | ES C.DE B. S.   | A.          |                        |                |                       |       |
| Por cuenta            | del Mandante as             | ociado a | la cuenta de te      | rcero orupa     | l número:       |             |                        |                |                       |       |
| Nombra                |                             |          |                      |                 |                 |             |                        | Put            |                       |       |
| NUTIONE.              |                             |          |                      |                 |                 |             |                        | Nuc            |                       |       |
| Repeticiario event    | os de canital:              |          | 12114 - BCI (        | ORREDOR         |                 |             |                        |                |                       |       |
| Des events del Ma     | od de capital.              |          | 10.0                 |                 |                 |             |                        |                |                       |       |
| Antecedentes de       | noante.                     | 6n       | 1-5 Prueba           | con Cliente o   | e Coenta Terc   | era Grupa   |                        |                |                       |       |
| Eacho acerituro:      | su constituci               | 011      | 00/00/2014           |                 |                 |             |                        |                |                       |       |
| Pecha escritura.      |                             |          | 03/03/2014           |                 |                 |             |                        |                |                       |       |
| Notaria:              |                             |          | Notaria Pruet        | a de Tercero    | Grupal          |             |                        |                |                       |       |
| Observaciones:        |                             |          | Observacione         | s de Tercero    | Grupal          |             |                        |                |                       |       |
| Tipo de Registro:     |                             |          | Electrónica B        | ilateral        |                 |             |                        |                |                       |       |
| Estado Prenda:        |                             |          |                      |                 |                 |             |                        |                |                       |       |
|                       |                             |          |                      |                 |                 |             |                        |                |                       |       |
| Motivo de Rechazo     | 0.                          | Falta    | an mas instrumen     | tos para comp   | pletar la Garar | ntia, envia | r nueva solici         | tud            |                       |       |
| Información de        | los Valores                 |          |                      |                 |                 |             |                        |                |                       |       |
| Cuenta                | Instrumento                 | Posici   | ón Prendada          | Posición        | Vencida         | Posic       | ión Alzada             | Sa             | Ido Posición Prend    | а     |
| 12114109              | BCI                         |          | 3.880                |                 |                 |             |                        |                |                       |       |
| 12114141              | BCI                         |          | 80                   |                 |                 |             |                        |                |                       |       |
| Bitácora Prenda       |                             |          |                      |                 |                 |             |                        |                |                       |       |
| Fecha-Hora            | Operador                    | and an   | Emp                  | resa            | Ac              | ción        |                        | Estad          | lo de la Instrucción  |       |
| 05/11/2014 15:59      | Hidalgo                     | anoez    | S.A.                 | NED U.DE B.     | Rechazar        |             | Solicitud de           | Registr        | ro de Prenda Rechazac | da    |
| 05/11/2014 15:55      | Maria Isabel Fer<br>Hidalgo | nandez   | BCI CORREDOR<br>S.A. | DE BOLSA        | Autorizar       |             | Registro de            | Prenda         | Pendiente de Confirm  | ación |
| 05/11/2014 15:45      | Maria Isabel Fer<br>Hidalgo | nandez   | BCI CORREDOR<br>S.A. | DE BOLSA        | Registrar D     | eudor       | Registro de            | Prenda         | Pendiente de Autoriza | ación |
|                       |                             |          | Bit                  | icora Alzamient | tos   Volver    |             |                        |                |                       |       |

#### Información de Bitácora Prenda

Se informan las acciones realizadas sobre la instrucción y/o prenda ordenadas en forma descendente es decir, de más recientes a más antiguas:

- **Fecha-Hora:** Corresponde a la fecha y hora en que fue registrada la acción en el sistema.
- Operador: Nombre del operador que realizó la acción.
- **Empresa:** Nombre de la empresa en la cual se encuentra registrado el Operador.
- Acción: Acción realizada por el Operador.
- **Estado de la Instrucción:** Estado en el cual quedó la instrucción después de realizada la acción.

Ver 2.0 Diciembre 2014 © Copyright DCV Este documento es propiedad de DCV Cualquier copia u otro uso deben ser autorizados expresamente por DCV

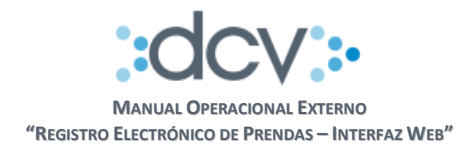

# 5. INTEGRACIÓN CÁMARA DE COMPENSACIÓN DE DERIVADOS (COMDER)

Las prendas que registren los Depositantes mediante el uso del sistema de Registro Electrónico de Prendas Bilateral en calidad de Deudor, para efectos de garantizar su participación en la Cámara de Compensación de Derivados (ComDer), deben considerar los siguientes temas:

## 5.1. Adhesión al Servicio

Tanto ComDer como sus participantes directos deben adherir al servicio del Registro Electrónico de Prendas de acuerdo a lo detallado en el punto 3.

## 5.2. Registro Bilateral de Prendas

Para registrar prendas con contraparte acreedora ComDer se deben seguir los pasos detallados en el punto 4.4.1 tomando en cuenta las siguientes consideraciones:

**Ingresar información del Acreedor:** En campo "Acreedor" debe ingresar el código de ComDer con lo cual automáticamente se completan y bloquean para edición los siguientes campos:

- 1. Fecha escritura con la fecha del día.
- 2. Notaría con la leyenda "Prenda ComDer Sin Escritura".

**Observaciones:** En este campo se debe ingresar la cuenta de imputación de garantías del sistema de Comder de acuerdo a las siguientes validaciones:

- Caracter 1: Letra M o G
- Caracter 2:
- Caracter 3 al 10: 8 caracteres
- Caracter 11 al 19: 8 números más un caracter

Letra I o E

Caracter 20 al 21: 2 números

Al momento de registrar la solicitud se validará la correcta estructura de este campo, en caso de detectar algún error, no se permitirá finalizar correctamente el registro y se solicitará la edición del campo.

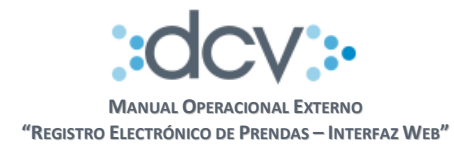

| Acreedor:<br>Por cuenta del Mandante asociado a la<br>Nombre: | 13252 COMDER, CONTRAPARTE CENTRAL SA<br>cuenta de tercero grupal número: | Rut:   |
|---------------------------------------------------------------|--------------------------------------------------------------------------|--------|
| Beneficiario eventos de capital:<br>Por cuenta del Mandante:  | BANCO BICE                                                               |        |
| Antecedentes de su Constitución                               |                                                                          |        |
| Fecha escritura:                                              | 11/08/2014                                                               |        |
| Notaría:                                                      | Prenda Comder-Sin Escritura                                              |        |
| Observaciones:                                                | MIBICEBICE97080000K00                                                    | *<br>* |

**Anular Solicitud Registro Prenda:** La Anulación de Prendas autorizadas y pendientes de confirmación detalladas en el paso 4 del punto 4.4.1.1, no está permitida para las prendas registradas con contraparte acreedora ComDer.

**Envío de MT 504 de Oferta de Garantía**: Luego del proceso de autorización de registro de prenda, el sistema genera un MT 504 de oferta de garantías y lo direcciona a ComDer vía Swift, esta acción mantiene la solicitud de registro de prenda en estado "Pendiente de Confirmación Registro", agregando en Bitácora de la prenda acción "Enviar Oferta de Garantía Acreedor".

**Recepción de MT 507 de respuesta a la Oferta de Garantía:** La recepción del MT 507 de respuesta de ComDer a la oferta de garantía mantiene la solicitud de registro de prenda en estado "Pendiente de Confirmación Registro", agregando en Bitácora de la prenda acción "Enviar Respuesta a la Oferta de Garantía".

**Procesamiento de MT 507 de respuesta a la Oferta de Garantía:** El procesamiento del MT 507 de respuesta de ComDer a la oferta de garantía, y de acuerdo a la respuesta a la oferta de garantías (Confirmación o Rechazo Definitivo), se generan las acciones detallados en los puntos (a) y (b) del paso 4 del ítem 4.4.1.2 Confirmación Acreedor Registro de Prendas.

**Retención de Operaciones:** El servicio ComDer se encontrará disponible durante toda la jornada del DCV, sin embargo administra los horarios de envío de MT 504 con el objeto de asegurar al Depositante Deudor, que sus ofertas de garantías registradas en DCV hasta un determinado horario, serán recepcionadas por Comder antes del horario de cierre de la ComDer.

El horario que marca el comienzo de la retención en DCV de los MT 504, corresponde a 15 minutos antes del horario de cierre de Comder.

- 1. Entre el horario de apertura de servicio REP y el horario de comienzo de retención, todas las instrucciones de registro de prendas autorizadas generan un MT 504 y se remitirán inmediatamente a ComDer vía Swift.
- 2. Entre el comienzo y el fin del horario de retención, todas las instrucciones de registro de prendas autorizadas generan un MT 504, sin embargo queda retenido en DCV.
- Luego del fin del horario de retención, todas las instrucciones de registro de prendas autorizadas generan un MT 504 y se remitirá inmediatamente a ComDer, además se liberarán los MT 504 retenidos y se enviarán a Comder vía Swift.

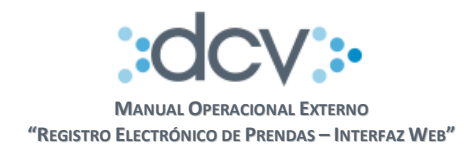

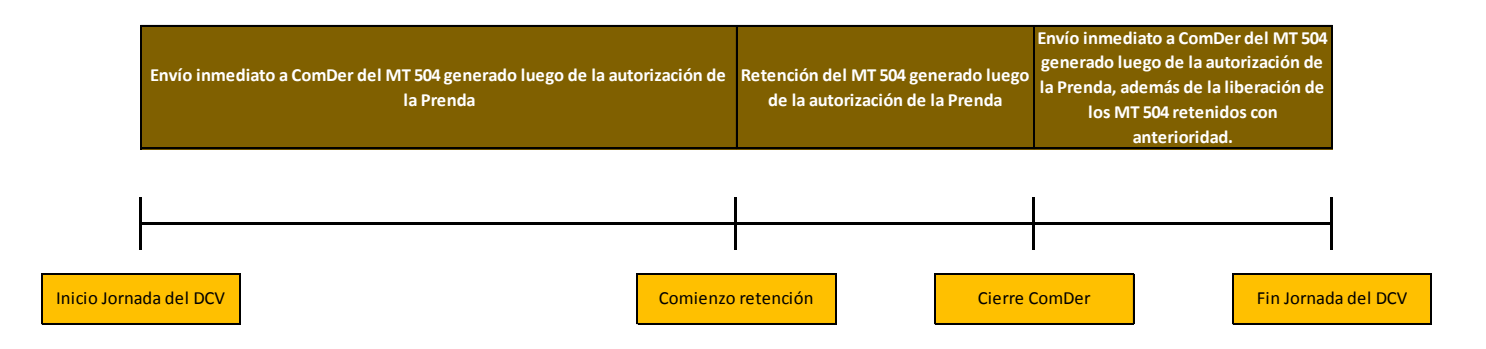

**Información en Bitácora del Registro de Prenda:** El siguiente cuadro detalla los diferentes estados de la prenda, estados de la instrucción y las acciones que se pueden visualizar en la Bitácora de una prenda durante el ciclo de registro.

|                             | Registro<br>Prenda                    | Autorización<br>Prenda                | Envío MT 504                               | Recepción MT<br>507                               | Rechazo<br>Prenda     | Confirmación<br>Prenda |
|-----------------------------|---------------------------------------|---------------------------------------|--------------------------------------------|---------------------------------------------------|-----------------------|------------------------|
| Acción                      | Registrar<br>Deudor                   | Autorizar                             | Enviar Oferta<br>de Garantía a<br>Acreedor | Enviar<br>Respuesta a la<br>Oferta de<br>Garantía | Rechazar              | Confirmar              |
| Estado de la<br>instrucción | Pendiente<br>Autorización<br>Registro | Pendiente<br>Confirmación<br>Registro | Pendiente<br>Confirmación<br>Registro      | Pendiente<br>Confirmación<br>Registro             | Rechazada<br>Registro | Confirmada<br>Registro |
| Estado Prenda               | -                                     | -                                     | -                                          | -                                                 | Rechazada             | Constituída            |
| Empresa                     | Deudor                                | Deudor                                | DCV                                        | ComDer                                            | ComDer                | ComDer                 |
| Operador                    | Operador<br>Deudor                    | Operador<br>Deudor                    | -                                          | -                                                 | -                     | -                      |

0 0 0 0

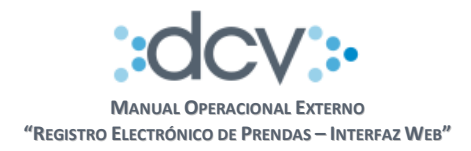

## 5.3. Registro de Prendas Unilateral

Tanto el artículo 14 de la Ley 18876 (DCV) en su inciso séptimo, como el artículo 26 de la ley 20345 (Sistemas de Compensación y Liquidación de instrumentos financieros), permiten la constitución, alzamiento o modificación de prendas sobre valores depositados, a solo requerimiento de la sociedad administradora por cuenta de sus participantes.

Específicamente el artículo 26 de la Ley N° 20.345 establece:

"Tratándose de instrumentos financieros depositados en una empresa de depósito y custodia de valores, la constitución, alzamiento o modificación de dichas garantías se efectuará de conformidad con el artículo 14 de la ley Nº 18.876. Las prendas se entenderán irrevocablemente constituidas con el solo mérito de las comunicaciones electrónicas que la sociedad administradora realice por cuenta de los participantes a la empresa de depósito de valores, quien no tendrá responsabilidad por las anotaciones que se realizaren en virtud de lo dispuesto en este inciso. Estas prendas sólo podrán ser alzadas por la sociedad administradora, de acuerdo al procedimiento anterior, o por resolución judicial ejecutoriada."

Por su parte el inciso 7 del artículo 14 de la Ley 18876 dispone: Para constituir, alzar o modificar prendas o derechos reales en un sistema de compensación y liquidación de instrumentos financieros, la sociedad administradora del sistema enviará una solicitud a la empresa por cuenta de los participantes a cuyo nombre se encuentren depositados los valores de que se trate. Con el solo mérito de tal solicitud, la empresa efectuará una anotación en cuenta que, de conformidad al reglamento interno, refleje la constitución, modificación o alzamiento de la prenda o derecho real sobre los valores respectivos, y a partir de ese momento se entenderán constituidos tales derechos para todos los efectos legales. Las garantías así constituidas se regirán por el Título XXII de la ley Nº 18.045, aun cuando se trate de prendas sin desplazamiento.

Atendido lo anterior, se define el siguiente procedimiento que permite a ComDer instruir electrónicamente al DCV, el registro de una prenda con contraparte acreedora ComDer, con valores depositados en las cuentas de posición de los Depositantes que participan en Comder.

- 1. ComDer direcciona un email al área de Fiscalía del DCV (fiscalia@dcv.cl), con firma electrónica avanzada, por un apoderado de Comder registrado en el DCV solicitando el bloqueo de posiciones. Este email deberá contener los siguientes datos por cada bloqueo a efectuar:
  - a. Nombre del Participante de ComDer (Deudor).
  - b. Código de Depositante Deudor.
  - c. N° Cuenta de Posición del Deudor.
  - d. Nemotécnico del Instrumento.
  - e. Nominales a bloquear.
  - f. Código de Depositante del Beneficiario de los Eventos de Capital.

El apoderado que requiera el bloqueo deberá estar registrado en DCV y contar con facultad de suscribir contrato de depósito; en el caso que el ejercicio de dicha facultad requiera la concurrencia de dos apoderados, será necesario que el remitente del e mail, lo envíe a Fiscalía DCV con copia a otro apoderado que actuando en conjunto con él, detente la misma facultad.

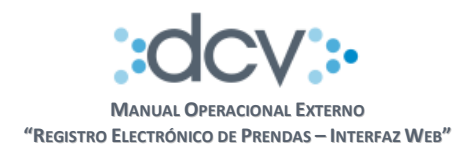

- 2. Fiscalía con un SLA de 24 horas procederá a verificar la existencia de saldo suficiente en la cuenta del Deudor respecto de los respectivos instrumentos y de haberlo procederá a su bloqueo En caso de insuficiencia de saldo, bloqueará los valores requeridos en la cantidad que esté disponible.
- 3. Cumplido lo anterior, Fiscalía dará respuesta al correo recibido informando el resultado de la gestión

\* Estos tipos de bloqueos solo podrán ser alzados a través del mismo procedimiento, es decir no se podrán alzar de acuerdo a los pasos detallados en el punto 4.5 del presente manual.

## 5.4. Alzamiento de Prendas

Ante una solicitud de alzamiento de un Participante en el sistema de ComDer, automáticamente se direccionará a través de una instrucción electrónica vía Swift al DCV, la solicitud de alzamiento de los valores bloqueados. Luego de un proceso de validación de la solicitud, DCV liberará las posiciones solicitadas inmediatamente sin esperar la confirmación de la contraparte deudora.

**Recepción de MT 503 de Solicitud de Alzamiento:** La recepción del MT 503 de solitud de alzamiento agrega la acción en bitácora de "Enviar Solicitud de Alzamiento".

**Procesamiento de MT 503 de Solicitud de Alzamiento:** Si el procesamiento del MT 503 de solicitud de alzamiento se valida correctamente se generan las acciones detallados en el punto (a) del paso 4 del ítem 4.5.1.2 Confirmación Deudor Alzamiento de Prendas, en el caso de no ser validado cambia el estado de la solicitud a "Rechazar por Validación".

**Información en Bitácora del Alzamiento de Prenda:** El siguiente cuadro detalla los diferentes estados de la prenda, estados de la instrucción y las acciones que se pueden visualizar en la Bitácora de una prenda durante el ciclo de alzamiento.

|               | Recepción<br>MT 503 | Rechazo<br>Alzamiento | Confirmación<br>Alzamiento | Envío MT 507               |
|---------------|---------------------|-----------------------|----------------------------|----------------------------|
|               | Enviar              |                       |                            | Enviar                     |
| Acción        | Solicitud do        | Dochazar              | Confirmar                  | Respuesta a                |
| Accion        | Solicitud de        | Recildzar             | Comman                     | Solicitud de               |
|               | Alzamiento          |                       |                            | Alzamiento                 |
| Estado de la  | Alzamiento          | Alzamiento            | Alzamiento                 | Alzamiento                 |
| instrucción   | Pendiente           | Rechazado             | Confirmado                 | Confirmado                 |
| Estado Prenda | Estado<br>Anterior  | Estado<br>Anterior    | Alzada /<br>Alzada Parcial | Alzada /<br>Alzada Parcial |
| Empresa       | ComDer              | ComDer                | ComDer                     | DCV                        |
| Operador      | -                   | -                     | -                          | -                          |

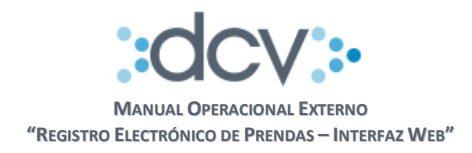

## 5.5. Ejecución de Prendas

Ante un evento de retardo o incumplimiento de un Participante, ComDer podrá en cualquier momento, a través de una instrucción efectuada al DCV transferirse en dominio los valores que mediante el sistema de anotación en cuenta, estuvieren constituidos en garantía a su favor por el Participante en el DCV.

**Recepción de MT 540 de Solicitud de Ejecución:** La recepción del MT 540 de solitud de ejecución agrega el estado de la solicitud "Enviar Solicitud de Ejecución".

**Procesamiento de MT 540 de Solicitud de Ejecución:** Si el procesamiento del MT 540 de solicitud de ejecución se valida correctamente, el sistema ejecuta los siguientes procesos:

- Traspasa las posiciones registradas en la solicitud de ejecución a la cuenta de posición de Comder en esta disponible.
- Si se trata de una Ejecución Total, modifica estado de prenda a "Ejecutada".
- Si se trata de una Ejecución Parcial, modifica estado de prenda a "Ejecutada Parcial".
- Genera en casillas web, tanto del Deudor como del Acreedor, el Informe Resultado Ejecución Prenda en formato electrónico.

En el caso de no ser validada la solicitud de ejecución, se cambia el estado de la solicitud a "Rechazar por Validación".

**Información en Bitácora del Ejecución de Prenda:** El siguiente cuadro detalla los diferentes estados de la prenda, estados de la instrucción y las acciones que se pueden visualizar en la Bitácora de una prenda durante el ciclo de ejecución.

|               | Recepción<br>MT 540                  | Envío MT 548                                       | Envío MT 544                        |
|---------------|--------------------------------------|----------------------------------------------------|-------------------------------------|
| Acción        | Enviar<br>Solicitud de<br>Alzamiento | Generar<br>Informe /<br>Rechazar por<br>Validación | Generar<br>Informe /<br>Confirmar   |
| Estado de la  | Ejecución                            | Ejecución                                          | Ejecución                           |
| instrucción   | Pendiente                            | Rechazada                                          | Confirmada                          |
| Estado Prenda | Estado<br>Anterior                   | Estado<br>Anterior                                 | Ejecutada /<br>Ejecutada<br>Parcial |
| Empresa       | ComDer                               | DCV                                                | DCV                                 |
| Operador      | -                                    | -                                                  | -                                   |

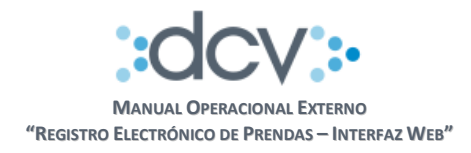

## 5.6. Contingencia

Si contamos con problemas de comunicación con Comder vía Swift, se definen las siguientes operativas con el objetivo de dar continuidad al servicio:

**Registro de Prenda:** ComDer podrá confirmar o rechazar ofertas de garantías mediante la interfaz web del servicio REP de acuerdo a lo detallado en el punto 4.4.1.2 "Confirmación Acreedor Registro de Prendas".

**Alzamiento de Prenda:** ComDer podrá ingresar solicitudes de alzamiento mediante la interfaz web del servicio REP, las cuales deben ser confirmadas por la contraparte Deudora de acuerdo a lo detallado en el punto 4.5 "Alzamiento de Prendas".

**Ejecución de Prenda:** Se define el siguiente procedimiento que permite a ComDer instruir al DCV, la ejecución de una prenda registrada a su favor:

- 1. ComDer direcciona a la Mesa de Atención al Cliente, un email con la solicitud de ejecución de prendas con la firma electrónica avanzada de un apoderado de Comder el cual tenga la facultad de firmar el Contrato de Depósito, esta solicitud debe venir con el detalle de los mensajes Swift para aplicar la ejecución de prendas.
- 2. Luego a través del importador de archivos disponible en el sitio web del DCV adjunta los mensajes Swift detallados en el email.
- 3. Mesa de Atención al Cliente gestionará la aplicación de la ejecución de prendas solicitada.
- 4. Luego comunicará al remitente la confirmación de la ejecución de prendas realizada.